# **Duramin-4**

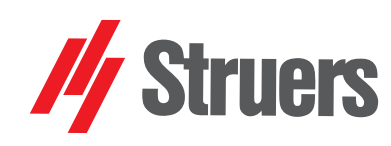

Handbuch Nr. 16657001 Überarbeitung A

Freigabedatum 12.02.2018

Übersetzung der Originalbetriebsanleitung

**Betriebsanleitung** 

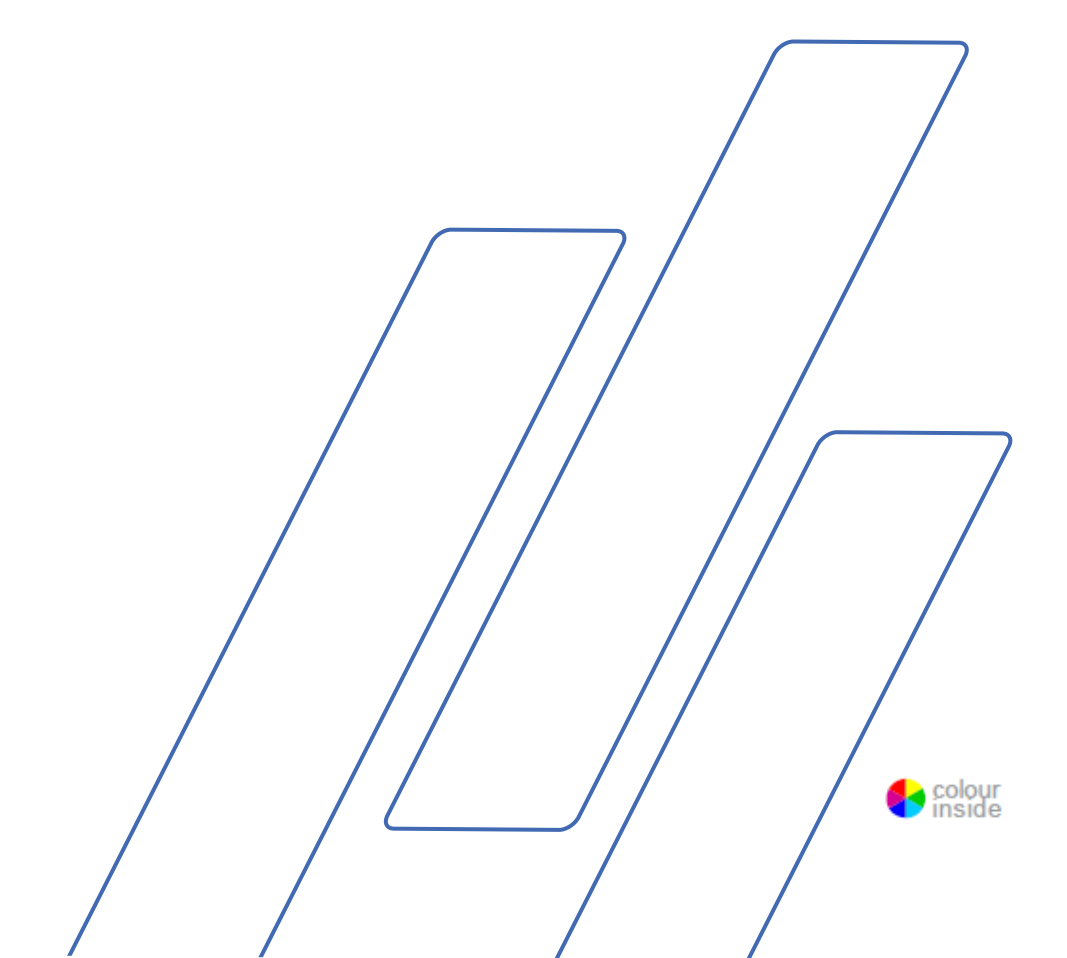

| WICHTIG |  |
|---------|--|
|---------|--|

LESEN Sie die Betriebsanleitung vor Gebrauch des Geräts sorgfältig durch. Heben Sie ein Exemplar der Betriebsanleitung an einer leicht zugänglichen Stelle auf

| Härteprüfgerät für den Mikro- und Makrobereich für die<br>ng von Feststoffen im Mikro- und Makrobereich.<br>ist für die Verwendung zusammen mit Eindringkörpern<br>n, die speziell für diese Zwecke entwickelt wurden und im<br>opf des Prüfkopfes befestigt sind. Proben werden auf<br>en Prüftisch oder auf einem optionalen XY-Tisch befestigt,<br>oehör erhältlich ist.<br>stbereiche 10 gf–2 kgf oder 1 kgf–62,5 kgf<br>urüfgeräte erfüllen die einschlägigen DIN-, ISO-EN-,<br>d JIS-Normen. |
|----------------------------------------------------------------------------------------------------|
| M1<br>M2<br>ist für den Einsatz durch Fachkräfte in einem<br>enden Umfeld (z.B. materialographisches Labor)                                                                                                    |
| ist für den Einsatz durch Fachkräfte in einem<br>enden Umfeld (z.B. materialographisches Labor)<br>n.                                                                                                    |

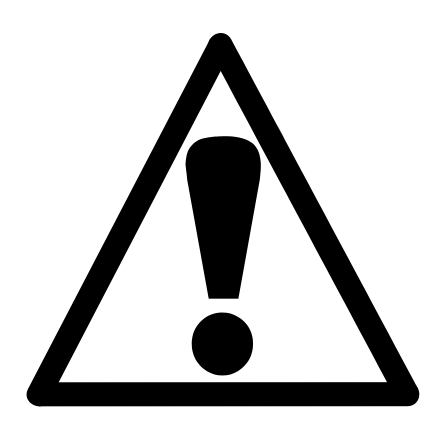

# Duramin-4 Sicherheitshinweise

# Vor Gebrauch sorgfältig lesen.

- 1. Das Gerät muss gemäß den für den Standort vorgeschriebenen Sicherheitsvorschriften angeschlossen werden.
- 2. Jeder Bediener muss die Sicherheitshinweise und die Betriebsanleitung dieses Handbuchs sowie die einschlägigen Abschnitte des Handbuchs jedes angeschlossenen Geräts oder sonstigen Zubehörs gelesen haben.
- 3. Das Gerät muss auf einer sicheren und stabilen Unterlage aufgestellt werden. Im gegenteiligen Fall kann der ordnungsgemäße Betrieb des Geräts behindert werden, das Gerät kann herabfallen und/oder Verletzungen und Sachschäden verursachen. Alle Sicherheitseinrichtungen und Schutzvorrichtungen des Geräts müssen betriebsbereit sein.
- **4.** Das Gerät darf nicht verändert werden. Veränderungen können einen Brand oder Stromstöße verursachen.
- 5. Sorgen Sie dafür, dass Stromleitungen nicht verdreht oder anderweitig beschädigt werden. Beschädigte Stromleitungen können einen Brand oder Stromstöße verursachen.
- **6.** Das Gerät darf nicht auseinandergenommen werden. Dies kann Stromstöße verursachen.
- 7. Das Gerät darf nur mit der auf dem Typenschild angegebenen Spannung betrieben werden. Im gegenteiligen Fall kann ein Brand verursacht werden.
- Das Gerät darf nicht nass werden. In das Gerät eingedrungenes Wasser kann einen Brand verursachen. Wenn Wasser oder andere Flüssigkeiten in das Gerät geraten, schalten Sie das Gerät am Hauptschalter ab, trennen es vom Netz und rufen den Technischen Service.
- Falls sich das Gerät ungewöhnlich verhält oder Sie eine Rauchentwicklung oder ungewöhnliche Geräusche bemerken, schalten Sie das Gerät am Hauptschalter ab, trennen es vom Netz und rufen den Technischen Service.
- **10.** Trennen oder verbinden Sie das Gerät niemals mit nassen Händen. Dies kann Stromstöße verursachen.

- **11.** Warnung vor Handverletzungen Greifen Sie mit den Händen nicht in den Bereich um die beweglichen Teile des Prüfgeräts.
- Trennen Sie das Gerät vor Reinigungs-, Wartungs- und Servicearbeiten vom Netz.
   Bei Nichtbeachtung dieser Anweisung können Sie Stromstößen ausgesetzt sein.
- **13.** Die Lüftung darf nicht blockiert werden. Ein Blockieren der Lüftung kann einen Wärmestau im Inneren des Geräts verursachen, der wiederum eine Brandursache sein kann.
- **14.** Nehmen Sie niemals eine Platte des Gerätegehäuses ab. Im Inneren des Geräts herrscht hohe Spannung, die Stromstöße verursachen kann.

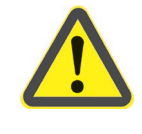

#### WARNUNG

Die Nichtbeachtung dieser Anweisungen und der unsachgemäße Umgang mit dem Gerät können zu schweren Verletzungen und Sachschäden führen.

Das Gerät darf nur gemäß der bestimmungsgemäßen Verwendung und wie in der Betriebsanleitung beschrieben verwendet werden.

Für die Benutzung des Geräts ist das Zubehör von Struers vorgesehen. Bei unzulässigem Gebrauch, falscher Installation, Veränderung, Vernachlässigung, unsachgemäßer Reparatur oder einem Unfall übernimmt Struers weder die Verantwortung für Schäden des Benutzers noch für solche an dem Gerät.

Die für Wartung, Kundendienst und Reparatur erforderliche Demontage irgendwelcher Teile des Geräts sollte immer nur von qualifiziertem Fachpersonal (Elektromechanik, Elektronik, Pneumatik usw.) vorgenommen werden.

# Symbole und Typographie

In dieser Betriebsanleitung werden die folgenden Symbole und typografischen Konventionen verwendet:

Symbole und Sicherheitsmitteilungen

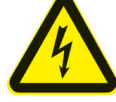

# WARNUNG VOR ELEKTRISCHER SPANNUNG

zeigt eine Gefährdung durch elektrische Spannung an, die, wenn nicht vermieden, zum Tod oder zu einer schweren Verletzung führen kann.

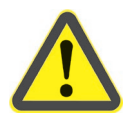

# GEFAHR

zeigt eine Gefährdung mit hohem Risiko an, die, wenn nicht vermieden, zum Tod oder zu einer schweren Verletzung führen kann.

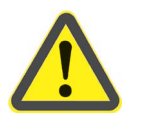

## WARNUNG

zeigt eine Gefährdung mit mittlerem Risiko an, die, wenn nicht vermieden, zum Tod oder zu einer schweren Verletzung führen kann.

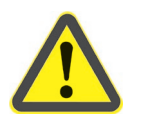

## VORSICHT

zeigt eine Gefährdung mit geringem Risiko an, die, wenn nicht vermieden, zu einer geringen oder mittelschweren Verletzung führen kann.

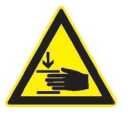

# WARNUNG VOR HANDVERLETZUNGEN

zeigt eine Quetschgefahr der Hand an, die, wenn nicht vermieden, zu einer geringen, mittelschweren oder schweren Verletzung führen kann.

Allgemeine Mitteilungen

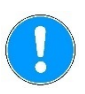

*Wichtig oder Hinweis* gibt an, dass das Risiko einer Sachbeschädigung besteht oder die Notwendigkeit, besonders aufmerksam zu sein.

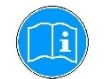

*Information oder Tipp* zeigt zusätzliche Informationen oder Tipps an.

Logo "Colour Inside"

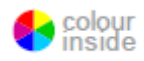

Das Logo "Colour Inside" (mit Farbe) auf der Titelseite der Betriebsanleitung gibt an, dass diese Farbdarstellungen enthält, die für das Verständnis des Inhalts nützlich sein können. Es ist daher empfehlenswert, die Betriebsanleitung auf einem Farbdrucker auszudrucken.

Typografische Konventionen

| Fettdruck          | gibt Schaltflächen oder Menüoptionen in der Software an.          |  |  |
|--------------------|-------------------------------------------------------------------|--|--|
| Kursivdruck        | gibt Produktnamen, Optionen in Software und Bildüberschriften an. |  |  |
| Aufzählungszeichen | geben notwendige Arbeitsschritte an.                              |  |  |

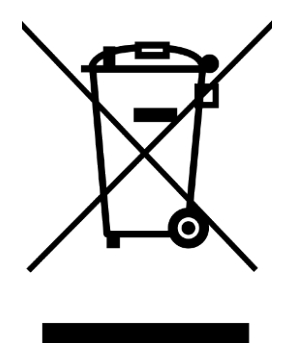

# Entsorgung

Mit dem WEEE-Symbol gekennzeichnete Geräte und Maschinen enthalten elektrische und elektronische Bauteile und dürfen daher nicht zusammen mit dem normalen Abfall entsorgt werden. Bitte wenden Sie sich an die zuständige Behörde, um Informationen über die korrekte Entsorgung im Sinne der geltenden nationalen Vorschriften zu erfahren.

| Inhali | CV/0F7 | nick | nnc   |
|--------|--------|------|-------|
| IIIIaI | らッヒーム  | CIUI | 11113 |
|        |        |      |       |

## Seite

# 1. Getting Started

| Unpacking Duramin-4               | 11 |
|-----------------------------------|----|
| Location                          |    |
| Lifting Duramin-4                 |    |
| Placing Duramin-4                 | 14 |
| Levelling                         | 14 |
| Removing the Lifting Bar          | 14 |
| Checking the Contents             |    |
| Getting Acquainted with Duramin-4 | 17 |
| ŬSB Drive                         | 19 |
| Rear plate                        |    |
| Noise Level                       |    |
| Power Supply                      |    |
| Connecting the Tester             |    |
| Installing an XY-Stage            | 21 |
| Connecting the Touchscreen        | 23 |
| Installing the Eyepiece           | 24 |
| <b>v v v</b>                      |    |

# 2. Basic Operations

| Front Panel Controls                                        | 25 |
|-------------------------------------------------------------|----|
| Software                                                    | 26 |
| Start-up                                                    | 26 |
| Zeroing the Eyepiece                                        | 28 |
| Main Screen                                                 | 29 |
| Diameter Entry and Eyepiece Setup                           | 31 |
| Setting Limits                                              | 32 |
| Measurement list                                            | 36 |
| Load program                                                | 37 |
| Exporting measurements to USB                               | 40 |
| Measurement Data/Statistics,                                |    |
| Hardness Scale and Load Selection                           | 42 |
| Saving a Measurement                                        | 45 |
| Conversions                                                 | 46 |
| Time/date and time/date setup                               | 47 |
| To Delete 1 or ALL Saved Measurements                       | 49 |
| Light control                                               | 49 |
| Settings                                                    | 50 |
| Operating mode                                              | 51 |
| Calibrate touchscreen                                       | 51 |
| Language                                                    | 53 |
| Calibrating the Indenter                                    | 53 |
| Turret position selection & turret setup                    | 55 |
| Status bar                                                  | 56 |
| Dwell time and progress indication & Shape correction setup | 57 |
|                                                             |    |

# 3. Performing a Measurement

| Check that the turret is correctly setup            | 60 |
|-----------------------------------------------------|----|
| Select the hardness scale and desired load          | 60 |
| Set the Dwell time and Shape correction             | 60 |
| Choose the objective with the highest magnification | 60 |
| Position the specimen                               | 60 |
| Focus on the specimen                               | 60 |
| Performing an Indentation                           | 61 |
| Measuring the diameters                             | 62 |
|                                                     |    |

# 

# 5. Maintenance

| General Cleaning       |  |
|------------------------|--|
| Daily Maintenance      |  |
| Weekly Maintenance     |  |
| Cleaning Surfaces      |  |
| Weekly Inspection      |  |
| Yearly Maintenance     |  |
| Testing Safety Devices |  |
| Service                |  |
| Replacing the Fuse     |  |
| Calibration            |  |
|                        |  |
|                        |  |

# 

| 7. | Transport | 72 |
|----|-----------|----|
|    |           |    |

# 1. Zu Beginn

Duramin-4 auspacken

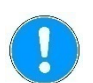

*Wichtig* Siehe die Anweisungen zum ENTFERNEN DES VERPACKUNGSMATERIALS, die im Lieferumfang von Duramin enthalten sind.

> Duramin ist **mit Sorgfalt und Vorsicht** zu behandeln. Vermeiden Sie Stöße von außen. Kippen Sie die Verpackung um höchstens 30°. Berühren Sie nicht den Revolverkopf.

> > n

2

- Öffnen und entfernen Sie den Deckel der Packkiste.
- Entfernen Sie eine Seitenwand der Packkiste.
- Nehmen Sie den Touchscreen, die Zubehörbox und andere lose Gegenstände heraus.
- Heben Sie vorsichtig die Schaumstoffstücke ab, um Duramin freizulegen.

Heben Sie die Transportkiste und die Schaumstoffstücke für einen späteren Transport oder den Umzug des Geräts zu einem anderen Standort auf.

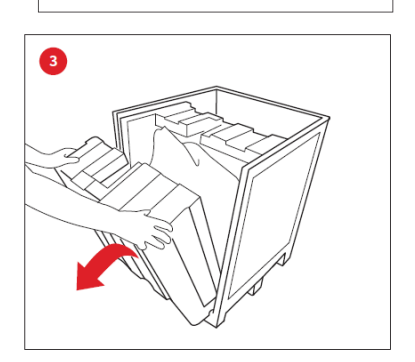

Wenn Sie hierfür nicht die Originalverpackung mit Beschlägen verwenden, kann das Gerät beschädigt werden, was nicht von der Garantie abgedeckt ist.

Entfernen Sie die Kunststoffhülle.

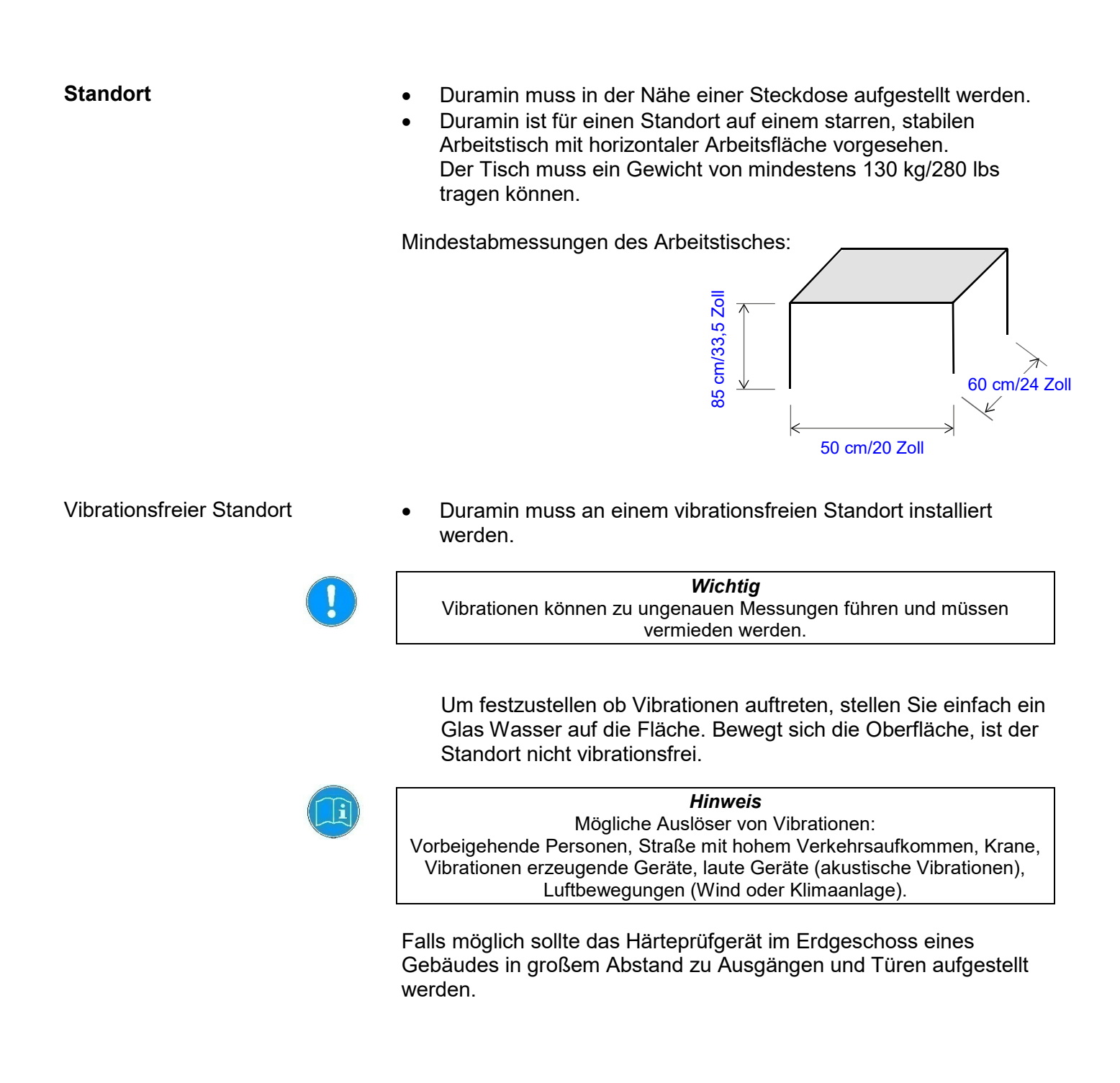

Duramin-4 anheben

Um das Gerät aus der Packkiste zu heben, sind ein Kran und Hebegurte erforderlich. Der Kran sollte eine Hubkapazität von mindestens 120 kg haben.

!

*Wichtig* Duramin ist **mit Sorgfalt und Vorsicht** zu behandeln. Vermeiden Sie Stöße von außen. Kippen Sie die Verpackung um höchstens 30°. Berühren Sie nicht den Revolverkopf.

- Kontrollieren Sie, dass der Kran das Gerät ungehindert von der Verpackungskiste bis zum Standort bewegen kann.
- Befestigen Sie die Hebegurte sicher am Hubbalken.
- Heben Sie Duramin vorsichtig aus der Packkiste.
- Kontrollieren Sie, dass die 4 justierbaren Vibrationsdämpfer installiert sind.

Wenn nicht:

- Heben Sie Duramin-4 zum endgültigen Standort.

Duramin-4 aufstellen Nivellieren

Um einen Verschleiß der mechanischen Teile des Prüfgeräts zu verhindern, muss das Gerät nach dem Aufstellen am endgültigen Standort nivelliert werden.

■ Kontrollieren Sie, dass der Prüftisch/XY-Tisch waagerecht ist.

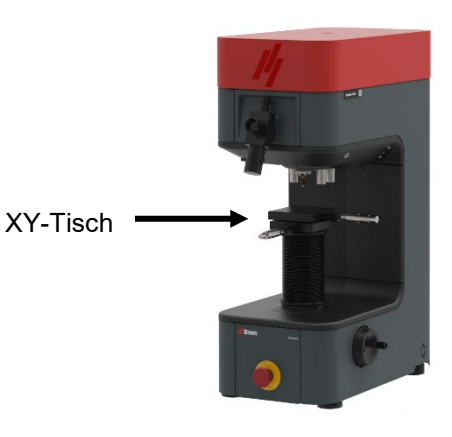

#### Wenn nicht:

Drehen Sie den Vibrationsdämpfer in der rechten hinteren Ecke, um den Prüftisch/XY-Prüftisch zu nivellieren.

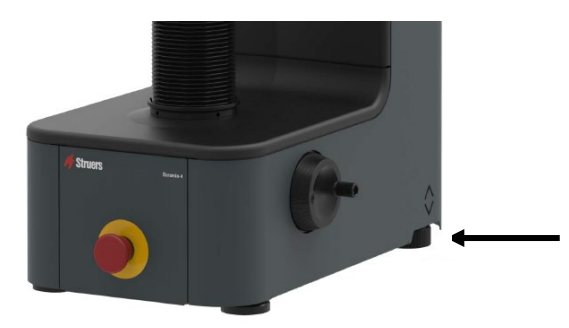

#### Hubbalken abnehmen

Stützen Sie den Hubbalken ab und entfernen Sie die Schrauben und Unterlegscheiben an beiden Seiten des Balkens.

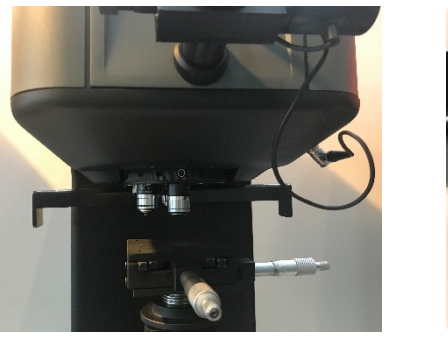

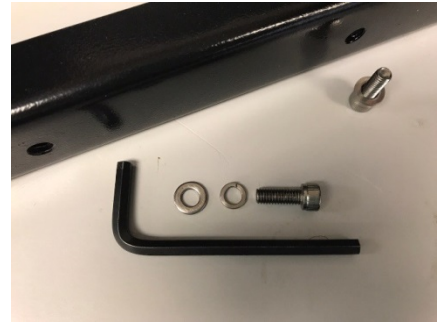

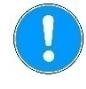

*Wichtig* Bewahren Sie den Hubbalken mit Schrauben und Unterlegscheiben auf, wenn das Gerät zu einem späteren Zeitpunkt an einem anderen Ort aufgestellt werden muss.

# Packungsinhalt überprüfen

In der Verpackung sollten sich folgende Teile befinden:

- 1 Duramin-4 (Härteprüfgerät)
- 1 Zubehörbox
- 1 Touchscreen

1

Zubehörbox Standardzubehör

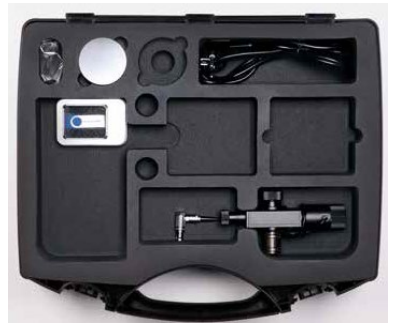

Optionales Zubehör

Prüftisch Manueller XY-Tisch

Eindringkörper und Okular

- Manueller XY-Tisch
   Netzanschlusskabel
- 1 Ersatzsicherung
- 1 Kalibrierzertifikat auf USB

Prüfen Sie bitte mit Ihrer Auftragsbestätigung, dass das gesamte bestellte Zubehör im Lieferumfang enthalten ist.

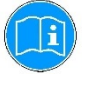

#### Hinweis

Einige Komponenten oder Teile können separat verpackt sein und sich nicht in der Zubehörbox befinden oder bereits am Härteprüfgerät installiert sein.

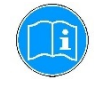

#### Hinweis

Das Aussehen Ihrer Verpackung und Ihres Zubehörkoffers kann sich von den Abbildungen hier unterscheiden.

Kennenlernen von Duramin-4

Nehmen Sie sich einen Augenblick Zeit, um Lage und Bezeichnung aller Komponenten von Duramin-4 kennenzulernen:

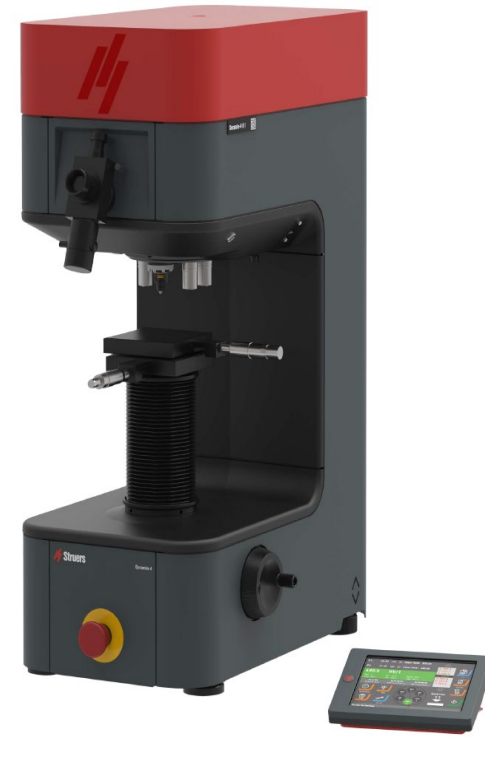

Prüfgerät

Touchscreen

# Härteprüfgerät

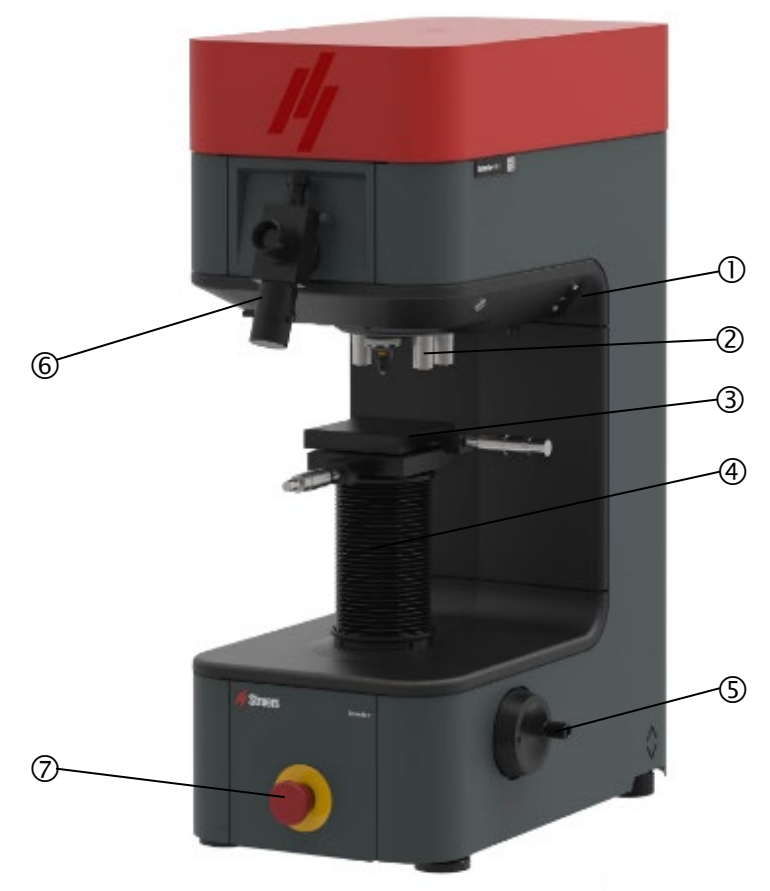

- USB-Port
- 2 Revolverkopf mit sechs Positionen
- 3 XY-Tisch
- 4
- Spindelabdeckung Handrad der Z-Achse (5)
- 6 Okular
- $\bigcirc$ Not-Aus

#### Stromanschlüsse

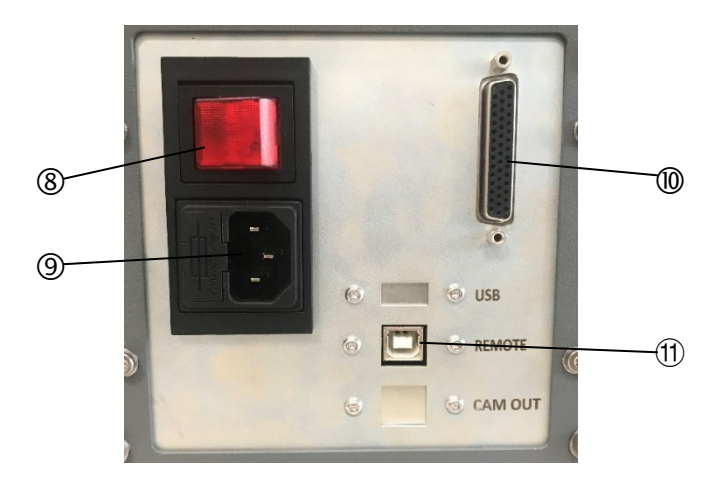

- 8 Hauptschalter
- 9 Netzanschluss/Sicherung
- 10 Anschluss für Touchscreen
- 1 Datenausgabe-Port

USB-Stick

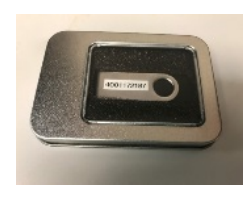

Auf dem USB-Stick sind Unterlagen zur direkten und indirekten Werkskalibrierung gespeichert.

| Typenschild an Rückseite | Die Angaben über Modellnummer, Seriennummer, Gewicht, Herstel-<br>lungsdatum und Anschlusswerte finden Sie auf dem Typenschild an<br>der Rückseite des Geräts.                                                          |
|--------------------------|----------------------------------------------------------------------------------------------------|
| Geräuschpegel            | Weniger als 70 <sup>1</sup> dB(A) im Leerlauf, gemessen im Abstand von 1,0 m<br>/39,4 Zoll von dem Gerät.<br>Bei Schallpegeln, die die zulässigen örtlichen Grenzwerte<br>überschreiten, ist ein Gehörschutz zu tragen. |

<sup>&</sup>lt;sup>1</sup> "Die angegebenen Zahlen geben die Emissions-Schalldruckpegel wieder und stellen nicht zwangsläufig sichere Arbeitsumgebung dar. Es besteht zwar ein Zusammenhang zwischen Emissionspegel und Expositionspegel, dieser stellt jedoch keinen zuverlässigen Hinweis dafür dar, dass weitere Schutzmaßnahmen erforderlich sind. Zu Faktoren, die den tatsächlichen Expositionspegel von Beschäftigten beeinflussen, gehören die Eigenschaften des Arbeitsraums und andere Lärmquellen, d.h. die Anzahl an weiteren Geräten und anderen in der Nähe durchgeführten Verfahren, sowie die Dauer, die ein Bediener Lärm ausgesetzt ist. Außerdem können die zulässigen Höchstwerte von Land zu Land unterschiedlich sein. Mithilfe dieser Angaben kann der Bediener jedoch ein Risiko und eine mögliche Gefährdung besser beurteilen." (Ref. EN ISO 16089:2015)

## Stromversorgung

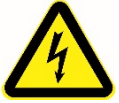

# WARNUNG VOR ELEKTRISCHER SPANNUNG

- Vor der Installation eines elektrischen Geräts muss dessen Stromversorgung ausgeschaltet sein.
- Das Gerät muss geerdet sein.
- Überprüfen Sie, ob die vorliegende Netzspannung mit der auf dem Typenschild auf der Seite des Geräts angegebenen Netzspannung übereinstimmt. Falsche Anschlussspannung kann zu Schäden an elektrischen Bauteilen führen.

Duramin-4 wird mit 2 verschiedenen Stromkabeln ausgeliefert:

Für die einphasige Stromversorgung wird der 2-polige Stecker (Europ. Schuko-Stecker) verwendet. Falls der Stecker am mitgelieferten Kabel nicht in Ihrem Land zulässig sein sollte, muss dieser durch einen zugelassenen Stecker ersetzt werden. Kennzeichnung der Adern: Gelb/grün: Erde (Masse) d) B BI

| raun: | Leitung ( | (stromführend |
|-------|-----------|---------------|
| lau:  | Neutral   |               |

Für die einphasige Stromversorgung wird der 3-polige Stecker (Nord Amerik. NEMA-Stecker 5-15P) verwendet. Falls der Stecker am mitgelieferten Kabel nicht in Ihrem Land zulässig sein sollte, muss dieser durch einen zugelassenen Stecker ersetzt werden. Kennzeichnung der Adern: Grün: Erde (Masse) Schwarz: Leitung (stromführend) Leitung (stromführend)

Weiß:

- Schließen Sie das Netzkabel an dem Gerät an. (IEC-320-Anschluss).
- Schließen Sie das Netzkabel an die Stromversorgung an.

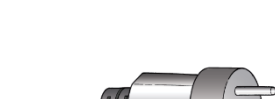

Prüfgerät anschließen

Anschluss auf der Geräteseite

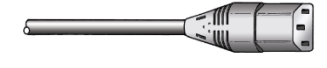

Einen XY-Tisch einbauen

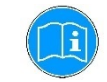

*Hinweis* Der XY-Tisch wird normalerweise bereits am Gerät befestigt geliefert.

Vorgehensweise beim Einbau eines anderen XY-Tisches:

- Bewegen Sie die Spindel in die höchste Position.
- Schalten Sie das Gerät AUS (um einen Kurzschluss der Elektronik zu verhindern).
- Lockern Sie die vier Schrauben, mit denen der Faltenbalg befestigt ist.

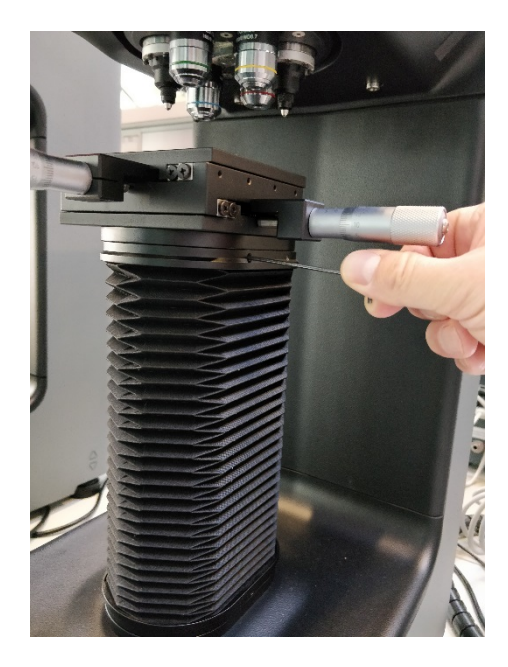

Drücken Sie den Faltenbalg nach unten und schrauben Sie die vier Schrauben aus der Befestigungsplatte.

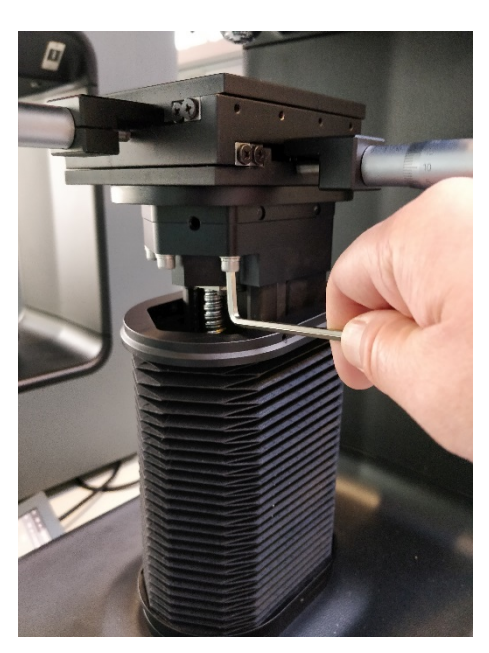

- Entfernen Sie den alten XY-Tisch.
- Montieren Sie den neuen XY-Tisch auf der Befestigungsplatte.
- Kontrollieren Sie, dass der XY-Tisch waagerecht ist.
- Ziehen Sie die Befestigungsschraube an, um den Tisch zu befestigen.
- Befestigen Sie wieder den Faltenbalg.
- Führen Sie einige Härteprüfungen mit einer Härtevergleichsplatte durch, damit sich der Prüftisch sicher setzt.

## Touchscreen anschließen

Verbinden Sie das Kommunikationskabel des Touchscreens an der Rückseite von Duramin-4. Okular einbauen

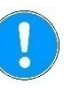

*Wichtig* Das Okular ist ein sehr empfindliches Präzisionsinstrument. Gehen Sie vorsichtig damit um.

- Entfernen Sie sich die Schutzabdeckung vom Tubus.
   Sutare Sie des Obelensensieltin in den Tehen sin
- Setzen Sie das Okular vorsichtig in den Tubus ein.

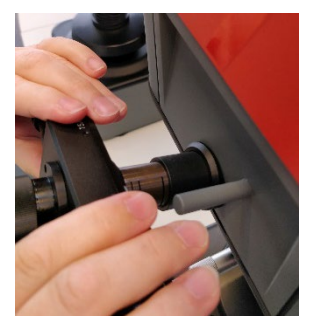

 Drehen Sie das Okular vorsichtig um seine eigene Achse, während Sie es den Tubus schieben.
 Drehen Sie das Okular geringfügig nach links und rechts um seine Achse, um es vorsichtig in die endgültige Position zu schieben.

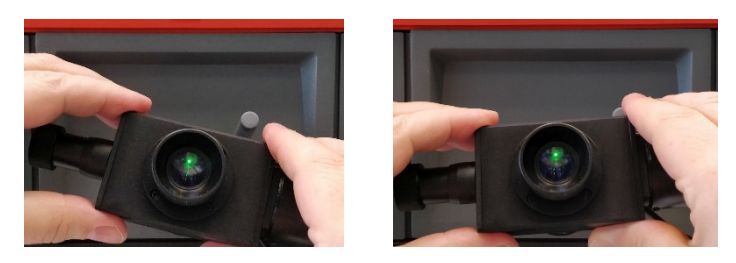

Wenden Sie niemals Gewalt an, um das Okular einzubauen.

- Drehen Sie das Okular, bis es waagerecht ist und sich das Datenkabel auf der rechten Seite befindet.
- Schließen Sie das Datenkabel des Okulars an den entsprechenden Anschluss am Prüfgerät an.

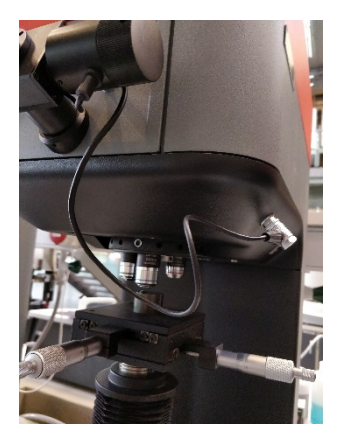

# 2. Grundzüge der Bedienung

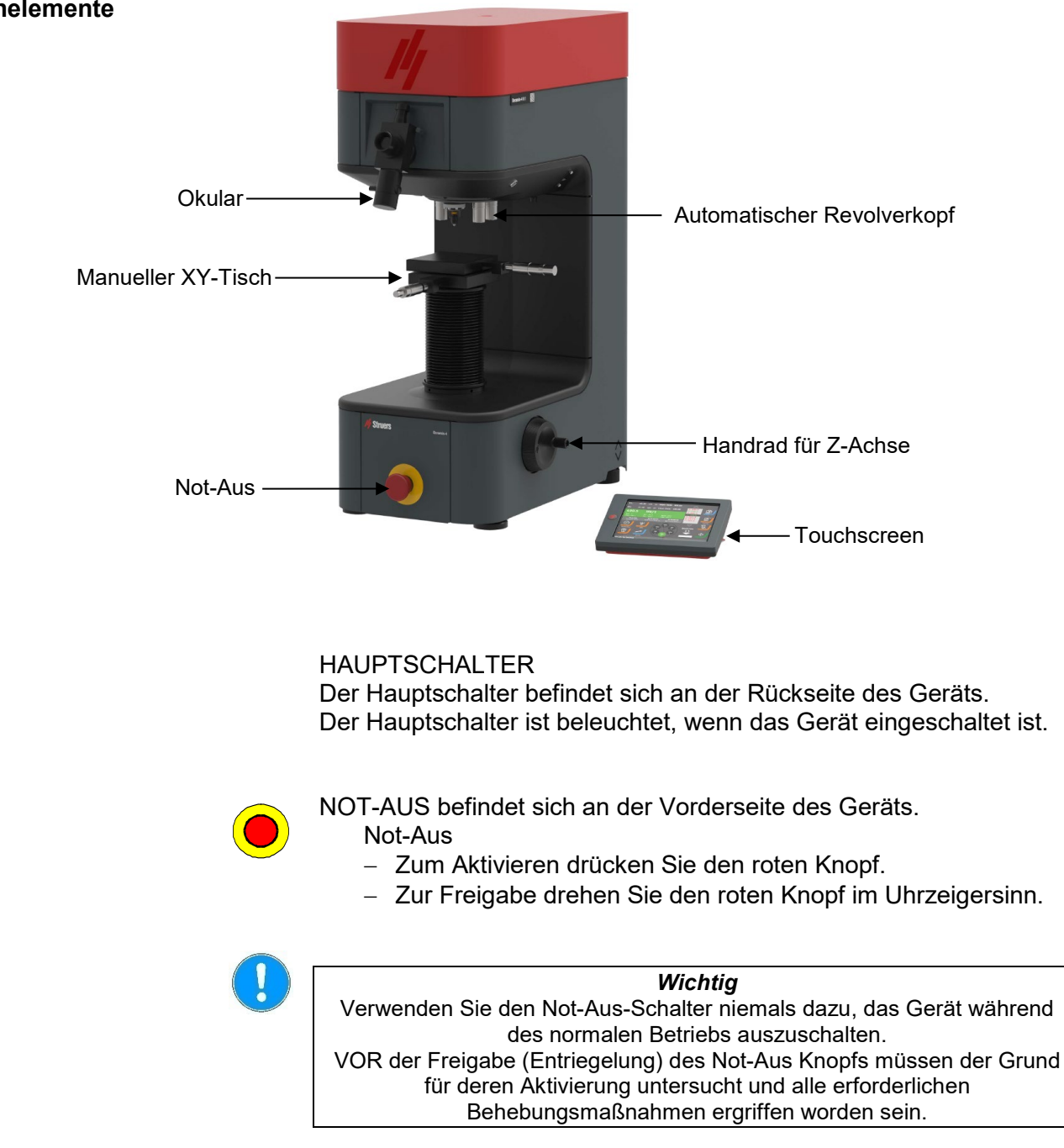

## Bedienelemente

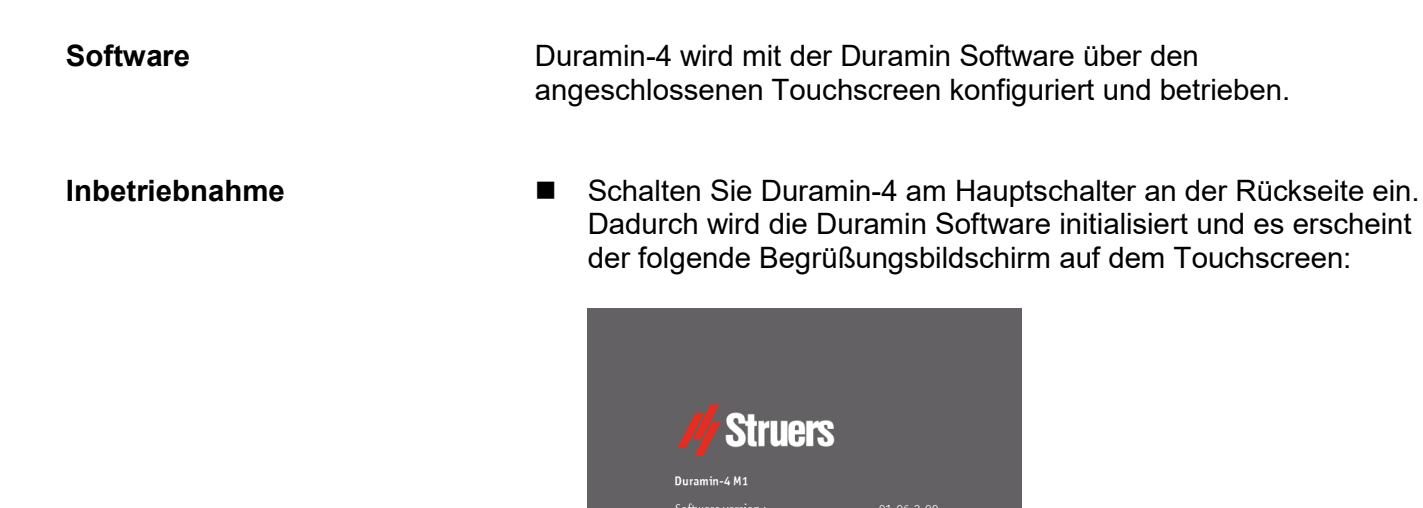

Der Begrüßungsbildschirm wird etwa 5 Sekunden lang angezeigt.

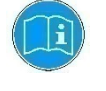

*Tipp* Achten Sie darauf, dass der Not-Aus-Schalter während der Inbetriebnahme nicht eingeschaltet wird.

Wird der Not-Aus-Schalter während der Inbetriebnahme eingeschaltet:

- Geben Sie den Not-Aus-Schalter frei.
- Falls sich Duramin-4 nicht in Betrieb nehmen lässt, schalten Sie das Gerät erneut über den Hauptschalter ein.

| D1:          | 0.00       | um | A | Upper limit: | 500.00     | $\bigtriangleup$            |        |
|--------------|------------|----|---|--------------|------------|-----------------------------|--------|
| D2:          | 0.00       | um | A | Lower limit: | 490.00     | <b>1: 500.3</b><br>2: 498.6 |        |
|              | Warning    |    |   | Turret w     | ill rotate |                             |        |
| Mean<br>No o |            |    |   | iunetw       | litiotale  |                             |        |
| <b>^</b>     |            |    |   |              |            |                             | ərogr. |
| Ċ            |            |    |   | Ok           | <b>(</b>   |                             | ,<br>K |
| 01/00/:      |            |    |   |              |            |                             |        |
| \U/          |            |    | / | о бо<br>1    | X          |                             |        |
| Ready f      | or testing |    |   |              |            |                             |        |

Daraufhin erscheint die Warnung Revolverkopf dreht.

- Kontrollieren Sie, dass weder der Eindringkörper noch die Objektive das Werkstück berühren, während sich der Revolverkopf dreht.
- Tippen Sie auf OK, um den Prozess fortzusetzen. Der Lastmotor zieht zurück und der Revolverkopf dreht in die Startposition.
- Tippen Sie auf die Mitte der jeweiligen Schaltfläche, um die notwendigen Eingaben zu machen. Verwenden Sie nur wenig Kraft. Verwenden Sie keine spitzen oder scharfkantigen Gegenstände.

# Als nächstes erscheint das Dialogfeld **Okular nullstellen** auf dem Bildschirm:

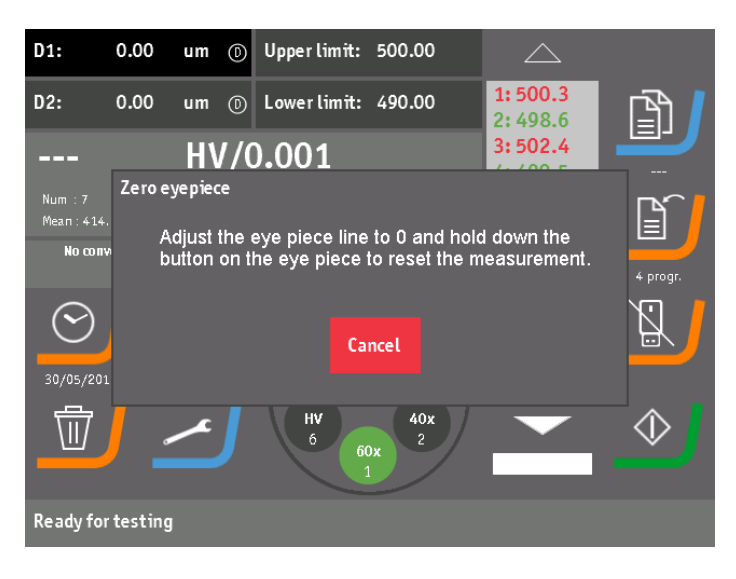

Tippen Sie auf Cancel, um diesen Schritt zu überspringen. Dies ist beispielsweise hilfreich, wenn die Lichtintensität angepasst werden muss, um die Probenoberfläche klar sehen zu können.

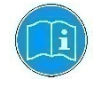

*Hinweis* Das Okular kann zu einem späteren Zeitpunkt nullgestellt werden, wenn Sie die Taste am Okular mehr als 2 Sekunden lang drücken.

Okular nullstellen

- Sehen Sie durch das Okular und justieren Sie es mit den Drehknöpfen, bis sich die beiden Führungslinien gerade berühren – sie sollen sich nicht überlappen!
- Halten Sie die Taste am Okular mehr als 2 Sekunden lang gedrückt, um das Nullstellen zu bestätigen und die Inbetriebnahme fortzusetzen.
- Das Nullstell-Dialogfeld verschwindet und das digitale Okular ist betriebsbereit.

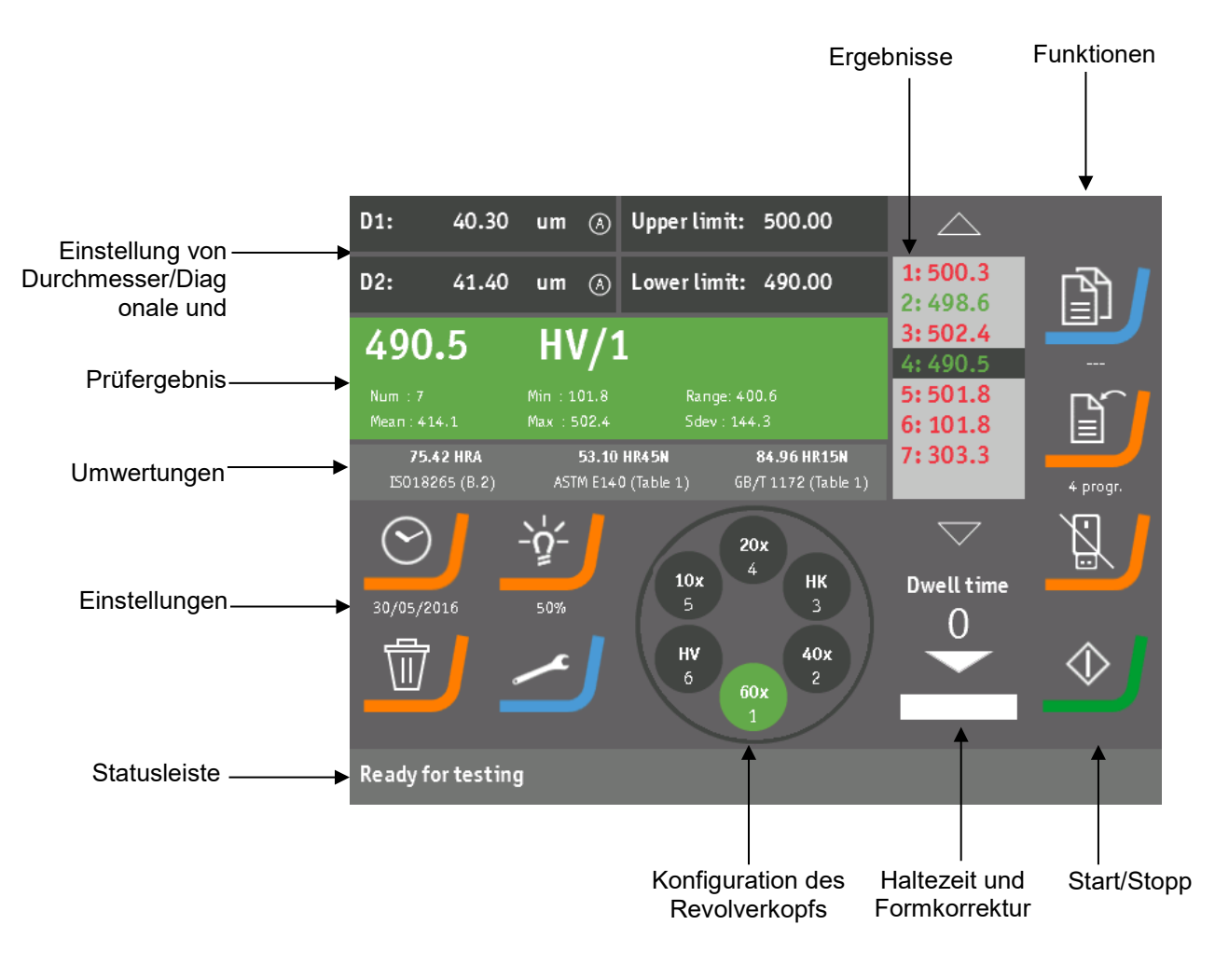

## Hauptbildschirm

Als nächstes erscheint der Hauptbildschirm.

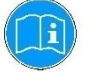

#### *Hinweis* Das tatsächliche Aussehen eines Bildschirms kann sich von den Abbildungen in diesem Handbuch unterscheiden.

Die Konfiguration von Duramin-4 erfolgt über eine Reihe von Software-Bildschirmen. Generell gilt, dass jede Änderung der Konfiguration durch Tippen auf **OK** aktiviert wird. Diese Konfiguration wird auch wieder aufgerufen, wenn das Prüfgerät erneut eingeschaltet wird.

Durch Tippen auf **Cancel** werden Änderungen verworfen und die zuletzt vorgenommenen Einstellungen behalten. Das gilt beispielsweise für den *Bildschirm für die Einstellung des oberen Grenzwerts*.

| Upper limit setup screen |        |
|--------------------------|--------|
| Limit active             | ОК     |
|                          | Cancel |

Alternative Funktionen

Zahlreiche Felder und Schaltflächen auf dem Touchscreen haben eine zweite, alternative, Funktion, die dann aktiviert wird, wenn das fragliche Feld bzw. die fragliche Schaltfläche länger als 2 Sekunden berührt wird.

Dies soll am Beispiel des Felds *Eingabe des oberen Grenzwerts* erklärt werden.

Der Bildschirm *Grenzwert eingeben* erscheint, wenn Sie kurz auf das Feld *Eingabe des oberen Grenzwerts* tippen:

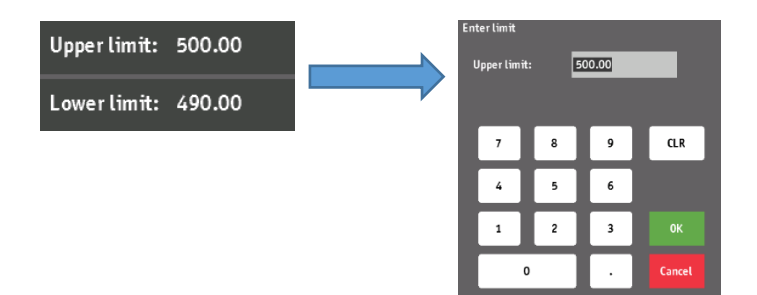

Wenn Sie jedoch das Feld *Eingabe des oberen Grenzwerts* länger als 2 Sekunden berühren, erscheint *Bildschirm für die Einstellung des oberen Grenzwerts:* 

![](_page_29_Figure_10.jpeg)

## Eingabe des Durchmessers und Einstellung des Okulars

Härteskala

Je nach ausgewählter (verwendeter) Härteskala müssen ein oder zwei Durchmesser bzw. Diagonalen eingegeben werden:

![](_page_30_Figure_4.jpeg)

Okular

| Digital | Durchmesser/Diagonalen werden automatisch aktualisiert, wenn die Taste am Okular gedrückt |
|---------|-------------------------------------------------------------------------------------------|
|         | wird.                                                                                     |

Ein "D" zeigt an, dass ein digitales Okular verwendet wird.

Grenzwerte einstellen

Wenn ein Härtewert berechnet oder eine Messung in der Messwertliste ausgewählt wurde, erscheint der Hintergrund des Messdatenfelds entweder schwarz, grün oder rot. Die Farbe gibt an, ob der Härtewert unter dem oberen und über dem unteren Grenzwert liegt und ob ein oder beide Grenzwerte aktiviert wurden. Die Härtewerte in der Messliste geben anhand einer Farbe ebenfalls an, ob der Härtewert innerhalb oder außerhalb des gewählten Bereichs liegt.

Die Felder *Grenzwerteingabe* werden zur Eingabe des oberen und unteren Grenzwerts verwendet:

| Upper limit: | 500.00 |
|--------------|--------|
| Lower limit: | 490.00 |

Die Felder *Grenzwerteingabe* müssen aktiv sein, damit ein Grenzwert eingegeben werden kann.

Berühren Sie eines der Felder Grenzwerteingabe mehr als 2 Sekunden lang.
Deraufbin erseheint Bildeehirm für die Einstellung des ehere

Daraufhin erscheint *Bildschirm für die Einstellung des oberen Grenzwerts:* 

| Upper limit setup screen |        |
|--------------------------|--------|
| Limit active             | ок     |
|                          | Cancel |

- Aktivieren oder deaktivieren Sie den gewünschten Grenzwert.
- Tippen Sie auf **OK**, um die Einstellung zu speichern.
- Tippen Sie auf **Cancel** (Abbrechen), um die Änderung zu verwerfen.

Um einen Grenzwert einzugeben, tippen Sie auf das entsprechende Feld und geben Sie dann den Wert ein.

![](_page_32_Picture_9.jpeg)

*Hinweis* Der Grenzwert muss aktiviert sein, um einen Wert angeben zu können.

Mit aktivem oberem Grenzwert:

Tippen Sie auf das Feld Eingabe des oberen Grenzwerts. Es erscheint der Bildschirm Grenzwert eingeben, in dem Sie den gewünschten Grenzwert eingeben.

![](_page_32_Figure_13.jpeg)

Wenn der untere Grenzwert aktiviert ist, tippen Sie auf das Feld *Eingabe des unteren Grenzwerts*, um diesen Wert einzugeben.

![](_page_32_Picture_15.jpeg)

*Hinweis* Der untere Grenzwert darf nicht höher sein als der obere Grenzwert und der obere Grenzwert darf nicht geringer sein als der untere Grenzwert.

Nachstehend finden Sie einige Beispiele für Grenzwerteinstellungen und wie diese die Art und Weise beeinflussen, wie der Härtewert und Messungen angezeigt werden:

![](_page_33_Picture_3.jpeg)

1. Beispiel: Beide Grenzwerte sind inaktiv.

2. Beispiel: Nur der obere Grenzwert ist aktiv.

Alle Härtewerte unter dem oberen Grenzwert werden grün angezeigt. Alle Härtewerte über dem oberen Grenzwert werden rot angezeigt.

![](_page_33_Picture_7.jpeg)

3. Beispiel: Nur der untere Grenzwert ist aktiv.

Alle Werte über dem unteren Grenzwert werden grün angezeigt. Alle Werte unter dem unteren Grenzwert werden rot angezeigt.

![](_page_34_Figure_3.jpeg)

4. Beispiel: Beide Grenzwerte sind aktiv.

Alle Werte zwischen den beiden Grenzwerten werden grün angezeigt. Alle Werte außerhalb der beiden Grenzwerte werden rot angezeigt.

![](_page_34_Figure_6.jpeg)

#### Messwertliste

![](_page_35_Picture_2.jpeg)

**F**i

Die Messwertliste enthält alle gespeicherten Messungen. Das Prüfgerät behält alle gespeicherten Messungen, auch nach Unterbrechung der Stromversorgung.

*Hinweis* Es können bis zu 50 Messungen gespeichert werden.

Durch Tippen auf den Pfeil nach oben oder nach unten können Sie durch die Messwertliste blättern.

Messungen können durch Tippen auf den gewünschten Listeneintrag ausgewählt werden. Beim Tippen auf eine oder Auswählen einer Messung aus der Liste werden der Härtewert und die Durchmesser/Diagonalen der gewählten Messung angezeigt. Bei Messungen nach Vickers und Knoop wird auch die Haltezeit angezeigt, wenn kein Standardwert verwendet wurde, d. h. weniger als 10 oder mehr als 15 Sekunden.

Die nachstehende Abbildung zeigt beispielhaft die Informationen, die nach der Wahl einer Messung auf dem Bildschirm angezeigt werden:

| D1:                  | 30.30 | um 🤇                       | ) Upper limit: 500.00            | $\bigtriangleup$              |
|----------------------|-------|----------------------------|----------------------------------|-------------------------------|
| D2:                  | 31.40 | um 🦄                       | ) Lower limit: 490.00            | 1:500.3<br>2:498.6            |
| 502                  | .4    | HV1                        |                                  | 3: 502.4<br>4: 490.5          |
| Num : 7<br>Mean : 41 | 4.1   | Min : 101.8<br>Max : 502.4 | 8 Range: 400.6<br>6 Sdev : 144.3 | 5:501.8<br>6:101.8<br>7:303.3 |
|                      |       |                            |                                  |                               |
#### **Programm laden**

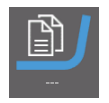

Die Software ermöglicht dem Benutzer das Speichern von Einstellungen in benutzerdefinierten Programmen für häufig verwendete Prüfaufgaben/-objekte. Dies verringert die Einrichtzeit des Prüfgeräts.

Ein gespeichertes Programm wird durch Tippen auf die Schaltfläche zum Laden eines Programms aufgerufen. "---" unter dem Ladesymbol zeigt an, dass derzeit kein Programm geladen ist oder dass ein geladenes Programm durch Änderung der Einstellungen aufgehoben wurde.

Durch Tippen auf die Schaltfläche Programm laden wird der Bildschirm Programm mit Namen laden aufgerufen:

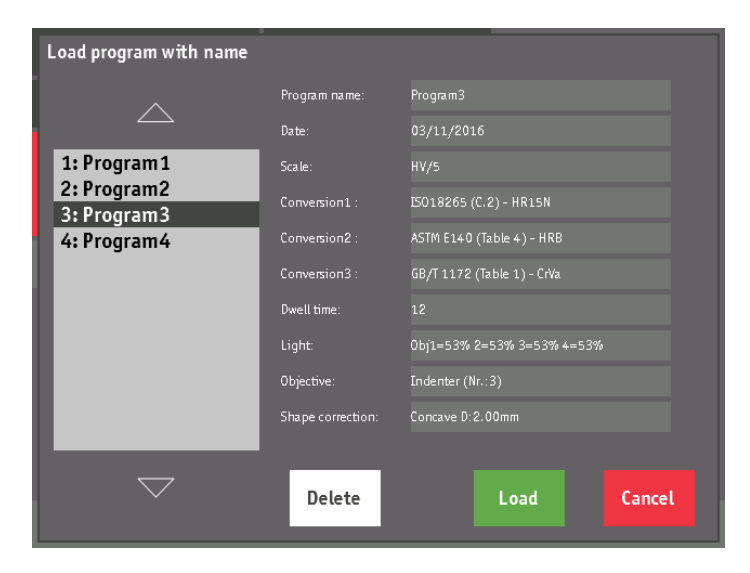

Auf dem Bildschirm erscheinen alle gespeicherten Programme. Durch Tippen auf den Pfeil nach oben oder nach unten können Sie die Programmliste durchblättern. Ein Programm kann auch durch Tippen auf den entsprechenden Listeneintrag ausgewählt werden. Im rechten Teil des Bildschirms sind die Einstellungen des gewählten Programms im Detail angezeigt.

Programm löschen

Vorgehensweise beim Löschen eines Programms aus der Liste:

 Wählen Sie einen Listeneintrag und tippen Sie die Schaltfläche Löschen.

Es erscheint ein Einblendmenü, in dem das Löschen bestätigen wird:

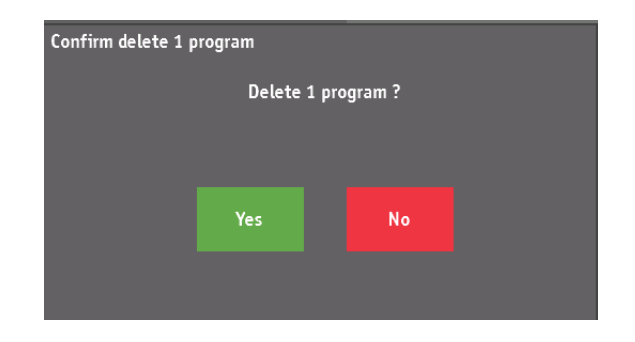

Alle Programme löschen

 Wählen Sie einen Listeneintrag und berühren Sie die Schaltfläche Löschen mehr als 2 Sekunden lang.
 Es erscheint ein Einblendmenü, in dem das Löschen bestätigen wird:

| Confirm delete all programs |           |              |  |
|-----------------------------|-----------|--------------|--|
|                             | Delete AL | L programs ? |  |
|                             |           |              |  |
|                             |           |              |  |
|                             | Yes       | No           |  |
|                             |           |              |  |
|                             |           |              |  |

## Programm laden

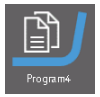

# Programm speichern

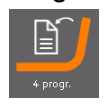

Vorgehensweise beim Speichern der aktuellen Einstellungen als

Vorgehensweise beim Laden eines gespeicherten Programms: ■ Wählen Sie das Programm aus und tippen Sie auf die

Nachdem das ausgewählte Programm geladen ist, wird der Name dieses Programms unter dem Symbol für das Laden eines

Programm unter einem bestimmten Namen:

Schaltfläche Programm laden.

Programms angezeigt.

■ Tippen Sie auf die Schaltfläche **Programm speichern**.

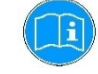

*Hinweis* Es können bis zu 50 Programme gespeichert werden.

Daraufhin erscheint ein Einblendmenü mit einem automatisch generierten Programmnamen:

| Save program with name |    |      |        |  |  |
|------------------------|----|------|--------|--|--|
| Program name:          |    | Prog | ram5   |  |  |
|                        |    |      |        |  |  |
|                        | OK |      | Cancel |  |  |

Vorgehensweise beim Ändern des Programmnamens:

- Tippen Sie auf das Feld **Programmname**. Daraufhin erscheint im Bildschirm *Programm mit Namen speichern* eine alphanumerische Tastatur.
- Geben Sie einen Namen für das neue Programm ein.

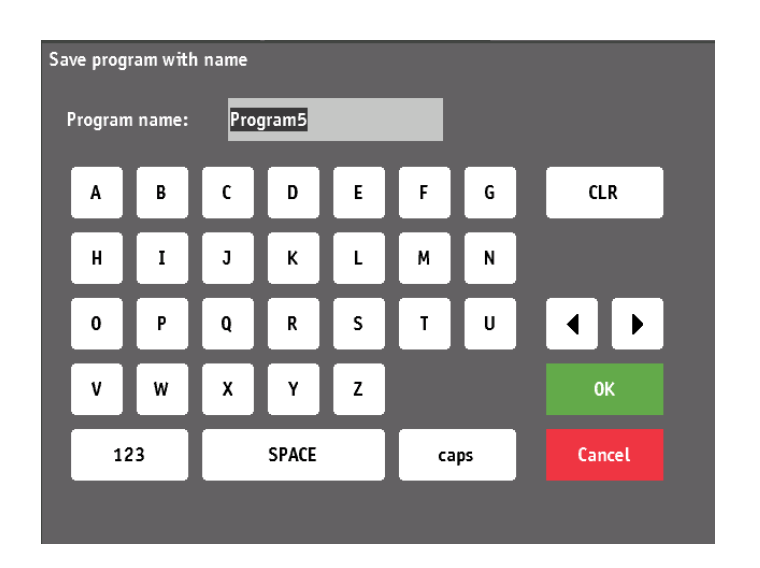

- Tippen Sie auf **OK**, um den geänderten Namen zu speichern.
- Tippen Sie erneut auf OK, um das Programm zu speichern. Damit sind die aktuellen Einstellungen unter dem eingegebenen Namen gespeichert.

Das Symbol **Programm speichern** ändert sich und zeigt jetzt die Anzahl gespeicherter Programme an.

Alle Messungen in der Messwertliste, Umwertungen und Statistiken können durch Tippen auf die Schaltfläche **Export zu USB** exportiert werden.

Ein Strich durch das USB-Symbol gibt an, dass kein USB-Stick erkannt wurde.

USB-Stick nicht erkannt USB-Stick erkannt

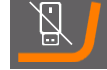

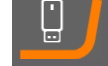

#### Wichtig

Nach Einsetzen des USB-Sticks dauert es einige Sekunden, ehe das Prüfgerät den Stick erkennt. Wird ein Stick nicht erkannt, ziehen Sie ihn heraus und setzen Sie ihn erneut ein.

Der USB-Stick muss für das FAT(32)-System formatiert sein. Andere Systeme, wie NTFS oder exFAT, können nicht erkannt werden.

Durch Tippen auf die Schaltfläche **Export zu USB** erfolgt das Speichern der Messungen in einer Datei mit dem Namen "report.txt" im Root-Verzeichnis des

USB-Sticks.

Ist eine solche Datei bereits vorhanden, erscheint folgende Mitteilung: "Datei überschreiben?" Tippen Sie auf die

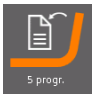

Messungen auf USB-Stick exportieren

Schaltfläche **Ja**, um die Datei zu überschreiben. Daraufhin erscheint eine zweite Mitteilung: "Datei überschrieben".

■ Tippen Sie auf **OK**, um den Prozess fortzusetzen.

Beispiel für die Datei "report.txt".

| STRUERS                                                                                      |                                                            |
|----------------------------------------------------------------------------------------------|------------------------------------------------------------|
| Duramin-4 M2                                                                                 |                                                            |
| TEST RESULT LIST                                                                             |                                                            |
| OPERATOR :                                                                                   |                                                            |
| PART NR. :                                                                                   |                                                            |
| DATE<br>TIME                                                                                 | : 07/02/2018<br>: 08:56:06                                 |
| HARDNESS SCALE                                                                               | : HV                                                       |
| CONVERSION 1                                                                                 | None                                                       |
| CONVERSION 2                                                                                 | None                                                       |
| CONVERSION 3                                                                                 | None                                                       |
| FORCE<br>DWELL TIME                                                                          | : 5000.000g<br>: 10 sec                                    |
| MEASUREMENTS<br>AVG<br>MAX<br>MIN<br>S.DEV<br>RANGE                                          | : 6<br>: 734.2<br>: 749.2<br>: 705.4<br>: 14.02<br>: 43.80 |
| SINGLE VALUES                                                                                |                                                            |
| 1. 738.1 HV/<br>2. 744.4 HV/<br>3. 735.3 HV/<br>4. 732.8 HV/<br>5. 705.4 HV/<br>6. 749.2 HV/ | 5<br>5<br>5<br>5<br>5<br>5                                 |

## Messdaten/Statistiken und Wahl von Härteskala und Prüflast

Im Feld für Messungen und Statistiken wird entweder der berechnete Härtewert nach Eingabe der Durchmesser/Diagonalen oder der Härtewert einer gespeicherten Messung angezeigt, wenn diese in der Messwertliste ausgewählt wurde. Bei aktiven Grenzwerten gibt die Farbe des Felds für Messungen und Statistiken an, ob der Härtewert innerhalb des zulässigen Bereichs liegt oder nicht.

Die Statistikdaten, die mit allen gespeicherten Messungen ermittelt werden, werden ebenfalls angezeigt.

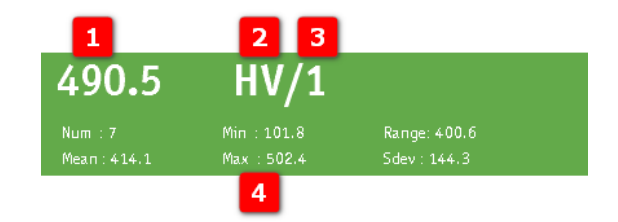

| 1 | Härtewert   | Berechnung nach Eingabe der<br>Durchmesser/Diagonalen oder Anzeige nach<br>Wahl einer Messung in der Messwertliste.                                                                                                    |                                                     |  |
|---|-------------|----------------------------------------------------------------------------------------------------|-----------------------------------------------------|--|
|   |             | Wird als Härtewert "" angezeigt, bedeutet<br>dies, dass zwar eine neue Messung<br>durchgeführt wurde, aber noch keine<br>Durchmesser/Diagonalen eingegeben sind,<br>sodass keine Berechnung durchgeführt<br>werden kann. |                                                     |  |
| 2 | Härteskala  | Die ausgewählte Härteskala.                                                                                                    |                                                     |  |
| 3 | Prüflast    | Die ausgewählte Last.                                                                                                    |                                                     |  |
| 4 | Statistiken | Statistikdaten aller gespeicherten Messungen der Messwertliste.                                                                                                    |                                                     |  |
|   |             | Num                                                                                                    | Anzahl gespeicherter<br>Messungen.                  |  |
|   |             | Min                                                                                                    | Mindestwert der gespeicherten<br>Messungen.         |  |
|   |             | Мах                                                                                                    | Höchstwert der gespeicherten<br>Messungen.          |  |
|   |             | Bereich Unterschied zwischen Mindes und Höchstwert.                                                                                                    |                                                     |  |
|   |             | Mittel                                                                                                    | Berechneter Mittelwert der gespeicherten Messungen. |  |
|   |             | Sdev                                                                                                    | Standardabweichung der gespeicherten Messungen      |  |

#### Hinweis

Wenn bei einer Härteprüfung nach Vickers oder Knoop eine nicht übliche Haltezeit verwendet wurde, d. h. weniger als 10 oder mehr als 15 Sekunden, wird diese Haltezeit zu den Informationen über Härte, Skala und Kraft hinzugefügt. Beispiel: 100 HV/1/16s => Härte = 100 Vickers unter Verwendung einer Prüflast von 1 kg und einer Haltezeit von 16 Sekunden.

| elect hardness scale and force |  |      |      |      |       |       |
|--------------------------------|--|------|------|------|-------|-------|
| Vickers                        |  | 1g   | 3g   | 5g   | 10g   | 15g   |
| Кпоор                          |  | 20g  | 25g  | 50g  | 100g  | 200g  |
| Brinell                        |  | 300g | 500g | 1kg  | 2kg   | 2.5kg |
| Rockwell                       |  | 3kg  | 4kg  | 5kg  | 10kg  | 20kg  |
| HBT                            |  | 30kg | 40kg | 50kg | 100kg | 120kg |
| ΗVT                            |  |      |      |      |       |       |
| HBall                          |  |      |      |      |       |       |

Zum Öffnen des Bildschirms Härteskala und Prüflast wählen tippen Sie auf das Feld Messung und Statistik.

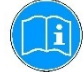

*Hinweis* Je nach Prüfgerät sind einige Härteskalen und Prüfkräfte gesperrt.

- Wählen Sie die gewünschte Härteskala in der linken Spalte.
- Wählen Sie die gewünschte Prüflast in der rechten Tabelle.
- Tippen Sie auf **OK**, um die Einstellung zu speichern. Oder
- Tippen Sie auf **Cancel** (Abbrechen), um die Änderungen zu verwerfen.

Messung speichern

Zum Speichern einer Messung gibt es zwei Möglichkeiten: automatisch oder manuell.

Vorgehensweise beim Einstellen des gewünschten Speichermodus. ■ Tippen Sie auf die Schaltfläche **Einstellungen**.

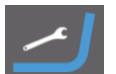

Tippen Sie auf die Schaltfläche **Einstellungen**. Daraufhin erscheint der Bildschirm *Allgemeine Einstellungen*:

| eneral setup            |                    |    |
|-------------------------|--------------------|----|
| Operating mode          | Calibrate indenter |    |
| Calibrate touch screen  |                    |    |
| Upgrade firmware        |                    |    |
| English                 |                    |    |
| Automatic save mea      | isurement          |    |
| Logged in as : Operator |                    | ок |

Markieren Sie das Kontrollkästchen *Messung automatisch speichern*, um das automatische Speichern zu aktivieren oder zu deaktivieren.

| Automatischer   | Der Härtewert wird automatisch in der      |
|-----------------|--------------------------------------------|
| Modus           | Messwertliste gespeichert.                 |
| Manueller Modus | Der Härtewert wird vom Prüfer gespeichert. |

Messungen manuell hinzufügen

- Berühren Sie das Feld für Messungen und Statistik mehr als 2 Sekunden lang.
   Daraufhin erscheint eine Mitteilung mit der Frage: "Messung zur Liste hinzufügen?"
- Tippen Sie auf **Ja**, um die Messung zu speichern.

#### Umwertungen

Das Prüfgerät kann 3 vom Prüfer wählbare Umwertungen des aktuellen Härtewerts in 3 andere Härteskalen speichern und anzeigen. Die aktuellen Umwertungen sind im Feld *Umwertungen* angezeigt:

| 75.42 HRA      | 53.10 HR45N         | 84.96 HR15N         |
|----------------|---------------------|---------------------|
| IS018265 (B.2) | ASTM E140 (Table 1) | GB/T 1172 (Table 1) |

Zum Ändern einer der 3 Umwertungen tippen Sie auf den entsprechenden Bereich im Feld *Umwertungen*.

Wählen Sie den ersten Wert für die Umwertung. Daraufhin erscheint der Bildschirm Umwertung wählen:

| Select Conversion - Nr.: 1 |                                                                                                  |       |       |      |
|----------------------------|--------------------------------------------------------------------------------------------------|-------|-------|------|
| IS018265                   | (A.1) Unalloyed and low-alloy steels and cast Iron                                               | HV    | HRF   |      |
|                            | (B.2) Quenching and tempering steels in the quenched tempered conditions                         | HBW   | HR45T |      |
| ASTM E140                  | (B.3) Quenching and tempering steels in the untreated, soft<br>annealed or normalized conditions | HRC   | HR30T |      |
| CB/11179                   | (8.4) Quenching and tempering steels in quenched<br>conditions                                   | HRA   | HR15T |      |
| 46/11/2                    | (C.2) Cold working steels                                                                        | HR45N | Rm    |      |
| None                       | (D.2) High speed steels                                                                          | HR3ON |       |      |
|                            | (F.2) Non-ferrous metals and alloys                                                              | HR15N |       |      |
|                            |                                                                                                  | HRB   |       |      |
|                            |                                                                                                  |       | ОК    |      |
|                            |                                                                                                  |       | Cance | el 🛛 |

Dieser Bildschirm zeigt alle aktuellen Umwertungsdaten.

Vorgehensweise beim Ändern der Umwertung:

- Wählen Sie die gewünschte Norm in der linken Spalte.
- Wählen Sie die gewünschte Metallart in der zweiten Spalte und dann die gewünschte Umwertungsskala in der letzten Spalte.
- Tippen Sie auf **OK**, um die Einstellung zu speichern.

Daraufhin schließt sich der Bildschirm für die Wahl der Umwertung und die neue Umwertung wird im Feld für Umwertung angezeigt.

Kann der Härtewert nicht mit der gewählten Umwertungsskala umgewandelt werden, wird der umgewandelte Härtewert als "---" angezeigt. Dies passiert dann, wenn der Härtewert außerhalb des Bereichs der gewählten Umwertung ist oder wenn eine neue Messung noch nicht abgeschlossen ist.

#### Beispiel: Umwertung 1

#### Uhrzeit/Datum und Einstellung von Uhrzeit/Datum

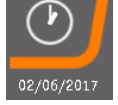

Format von Uhrzeit/Datum einstellen

Die Schaltfläche für Uhrzeit/Datum zeigt die aktuelle Uhrzeit und das aktuelle Datum an.

Tippen Sie auf die Schaltfläche Uhrzeit/Datum. Es erscheint der Bildschirm Datum/Uhrzeit anpassen:

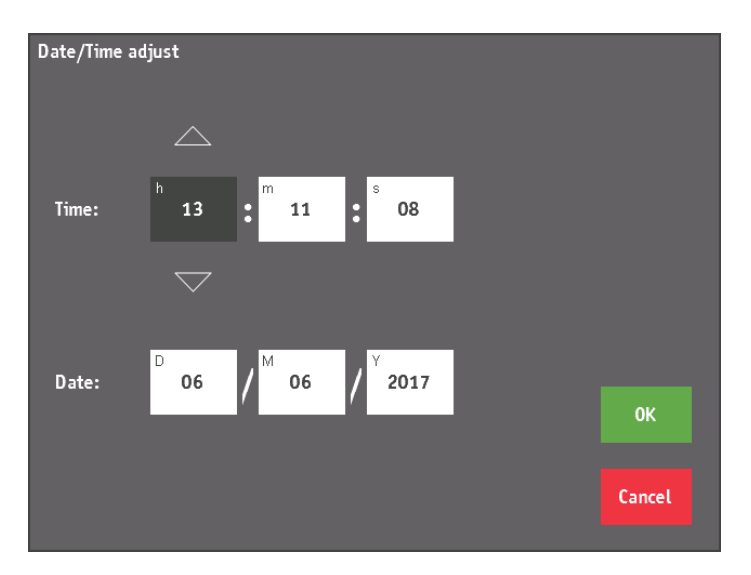

Wählen Sie die einzelnen Felder aus, um die passenden Werte einzugeben.

Sekunden werden beispielsweise wie folgt eingestellt:

- Tippen Sie auf das Feld f
  ür Sekunden und w
  ählen Sie den gew
  ünschten Wert durch Tippen auf Pfeil nach oben und Pfeil nach unten. Tippen Sie so lange auf die Pfeile, bis der korrekte Wert angezeigt wird.
- Tippen Sie auf **OK**, um die Einstellung zu speichern. Oder
- Tippen Sie auf Cancel (Abbrechen), um die Änderungen zu verwerfen.

Format von Uhrzeit/Datum ändern

 Berühren Sie das Symbol für Uhrzeit und Datum mehr als 2 Sekunden lang.
 Es erscheint der Bildschirm *Einstellungen für Datum/Uhrzeit*:

| Date/Time setup               |        |
|-------------------------------|--------|
| European date & time notation | ОК     |
|                               | Cancel |

■ Wählen Sie das gewünschte Format, entweder europäisch oder

Europäisches Format

Angloamerikanisches Format

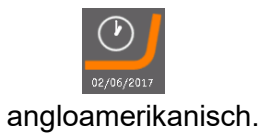

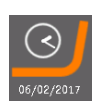

#### 1 gespeicherte Messung oder ALLE gespeicherten Messungen löschen

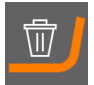

Die Schaltfläche **Löschen** wird zum Löschen einer gespeicherten Messung oder aller gespeicherten Messungen gleichzeitig aus der Messwertliste verwendet:

Vorgehensweise beim Löschen einer ausgewählten Messung:

- Tippen Sie auf die zu löschende Messung oder wählen Sie die Messung mithilfe der Pfeile nach oben und nach unten aus der Messwertliste.
- Tippen Sie auf Löschen.
- Bestätigen Sie diese Maßnahme durch Tippen auf **OK**.

Vorgehensweise beim Löschen aller Messungen

- Berühren Sie Löschen mehr als 2 Sekunden lang.
- Bestätigen Sie diese Maßnahme durch Tippen auf **OK**.

Das Symbol für die **Steuerung der Beleuchtung** dient zum Einstellen der Helligkeit der Belichtung durch das Objektiv (TTL). Auf der Schaltfläche wird die aktuelle Helligkeit als Prozentwert angezeigt.

Die Helligkeit wird für jedes Objektiv separat gespeichert, sodass jedes Objektiv seine eigene Einstellung hat.

Tippen Sie auf das Symbol Steuerung der Beleuchtung. Daraufhin erscheint das Einblendmenü für die Beleuchtungssteuerung:

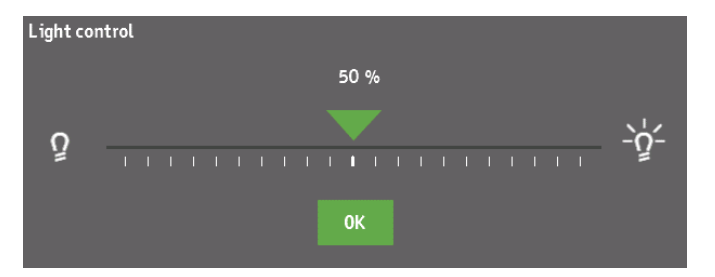

 Berühren Sie den Pfeil und ziehen Sie ihn entlang des Schiebereglers, um die Helligkeit einzustellen.

Vorgehensweise beim Ändern der Helligkeit in Schritten von 1 %:

Tippen Sie auf die Symbole links und rechts des Schiebereglers.

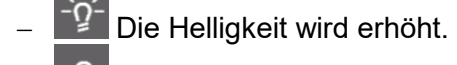

- Die Helligkeit wird verringert.
- Tippen Sie auf **OK**, um die Einstellung zu speichern.

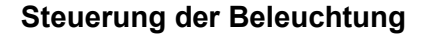

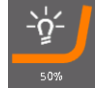

Einstellungen

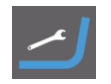

Das Symbol Einstellungen wird zum Ändern der allgemeinen Einstellung des Prüfgeräts, für das Upgrade der Firmware und für Kalibrierungszwecke verwendet.

Auf der Schaltfläche Einstellungen ist das aktuelle Berecht-igungsniveau angezeigt. Das Standard-Berechtigungsniveau ist "Bediener".

Durch Tippen auf die Schaltfläche wird der entsprechende Bildschirm aufgerufen:

| Ge | General setup           |                    |  |    |
|----|-------------------------|--------------------|--|----|
|    | Operating mode          | Calibrate indenter |  |    |
|    | Calibrate touch screen  |                    |  |    |
|    | Upgrade firmware        |                    |  |    |
|    | English                 |                    |  |    |
|    | Automatic save mea      | asurement          |  |    |
|    | Logged in as : Operator |                    |  | ок |

Von hier aus haben Sie Zugriff auf folgende Funktionen:

| Bedienmodus                   | Hier kann der Bedienmodus geändert werden.<br>Diese Funktion steht nur Service-Technikern zur<br>Verfügung.       |
|-------------------------------|----------------------------------------------------------------------------------------------------|
| Touchscreen<br>kalibrieren    | Hier kann der Touchscreen re-kalibriert werden.                                                                   |
| Firmware<br>upgraden          | Hier wird neue Firmware von einem USB-Stick installiert.                                                          |
| Sprache<br>wählen             | Hier kann eine andere Sprache gewählt werden.<br>Alle Texte werden in der gewählten Sprache<br>angezeigt.         |
| Eindringkörper<br>kalibrieren | Hier wird die Länge des Eindringkörpers<br>kalibriert, wenn der Eindringkörper ausgetauscht<br>oder ersetzt wird. |

Bedienmodus

- Tippen Sie auf Bedienmodus, um das aktuelle Berechtigungsniveau zu ändern. Daraufhin erscheint das Einblendmenü Bedienmodus.
- Tippen Sie auf Ändern, um ein anderes Berechtigungsniveau aufzurufen.

| Operating mode | 2              |        |        |   |
|----------------|----------------|--------|--------|---|
| Mode:          | <b>Operato</b> | ,      | Change | I |
| Password:      |                |        |        |   |
|                | ОК             | Cancel |        |   |

Jeder Bedienmodus ist passwortgeschützt. Geben Sie das korrekte Passwort im Feld ein und bestätigen Sie dieses durch Tippen auf **OK**.

Touchscreen kalibrieren

Tippen Sie auf Touchscreen kalibrieren, um den Touchscreen zu kalibrieren.
Es erscheint der Kalibrierungsbildschirm

Es erscheint der Kalibrierungsbildschirm.

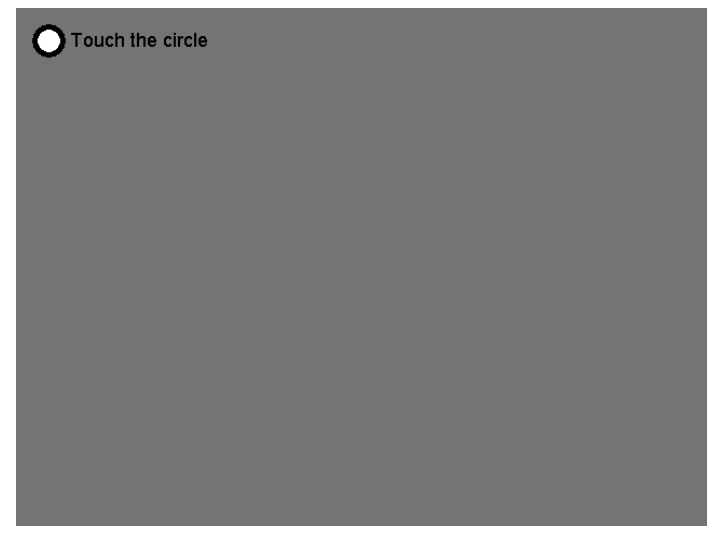

 Berühren Sie den Kreis in der oberen linken Ecke des Bildschirms.
 Folgende Anzeige erscheint:

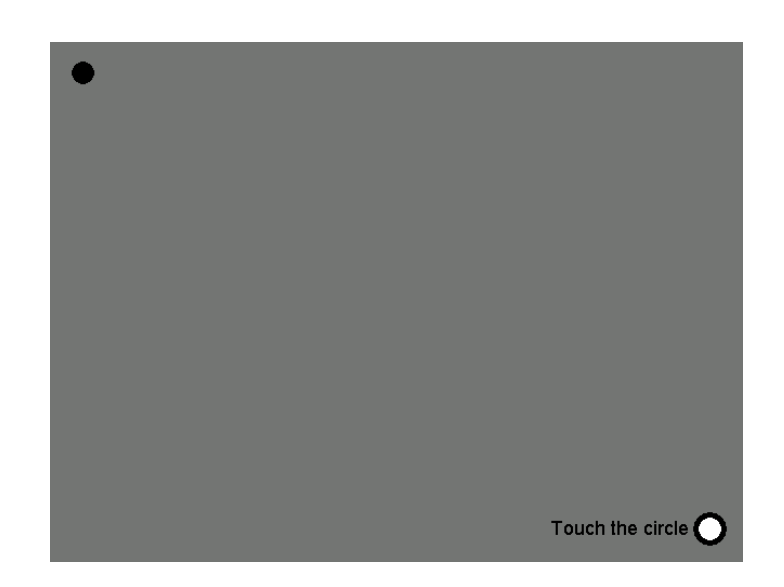

 Berühren Sie den Kreis in der unteren rechten Ecke des Bildschirms.
 Folgende Anzeige erscheint:

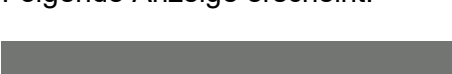

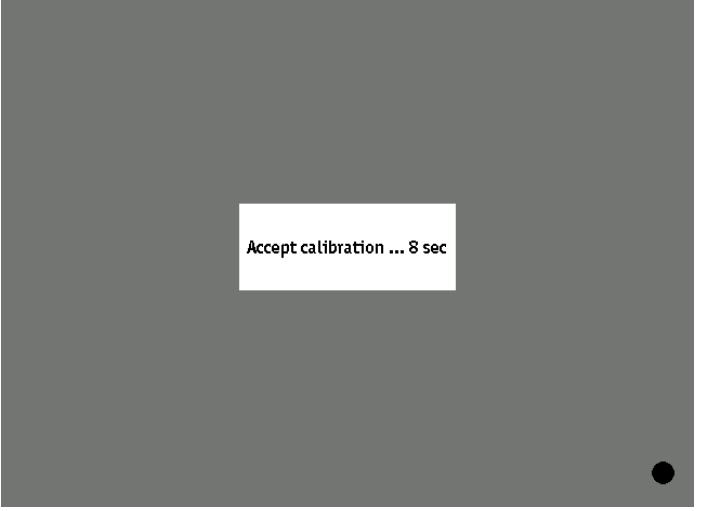

Vorgehensweise beim Akzeptieren und Speichern der neuen Kalibrierungsdaten:

Tippen Sie innerhalb von 10 Sekunden auf Kalibrierung akzeptieren... in der Mitte des Bildschirms. Wenn Sie die Kalibrierung aufheben möchten, warten Sie 10 Sekunden, woraufhin der Kalibrierungsbildschirm automatisch ohne Speichern der neuen Kalibrierungsdaten verschwindet.

Sprache

Vorgehensweise beim Ändern der Sprache:

Tippen Sie auf das Feld mit einer Sprache im Bildschirm f
ür die Einstellungen, bis die Sprache Ihrer Wahl erscheint.

Eindringkörper kalibrieren

Wenn ein Eindringkörper ausgetauscht oder ein anderer Eindringkörper eingesetzt wurde, muss die Länge dieses Eindringkörpers kalibriert werden, damit das Prüfgerät die genaue Länge des Eindringkörpers kennt. Die Software benötigt die genaue Länge des Eindringkörpers, um die Position zu bestimmen, an der der Eindringkörper die Probe berührt.

Vorgehensweise beim Kalibrieren des Eindringkörpers:

Tippen Sie auf die Schaltfläche Eindringkörper kalibrieren im Bildschirm für die Einstellungen. Daraufhin erscheint das Einblendmenü Kalibrierung des Eindringkörpers:

| Indenter calibration    |    |
|-------------------------|----|
| Calibrate indenter : HV |    |
| Calibrate indenter : HK |    |
|                         |    |
|                         |    |
|                         |    |
|                         |    |
| -                       | ОК |

Der Bildschirm enthält eine oder zwei Schaltflächen, je nachdem, wie viele Eindringkörper eingebaut sind.

Wählen Sie den zu kalibrierenden Eindringkörper (in diesem Beispiel einen Eindringkörper nach Vickers oder Knoop). Es erscheint ein Einblendmenü.

| Message | Turret | will rotate |  |
|---------|--------|-------------|--|
|         | ок     | Cancel      |  |
|         |        |             |  |

Während der Kalibrierung wird das Objektiv mit der höchsten Vergrößerung verwendet, um auf die Probe zu fokussieren.

Kontrollieren Sie, dass das Objektiv nicht gegen die Probe prallt, und tippen Sie dann auf OK, um den Prozess fortzusetzen. Der Revolverkopf dreht sich, bis das Objektiv mit der höchsten Vergrößerung ausgewählt ist.

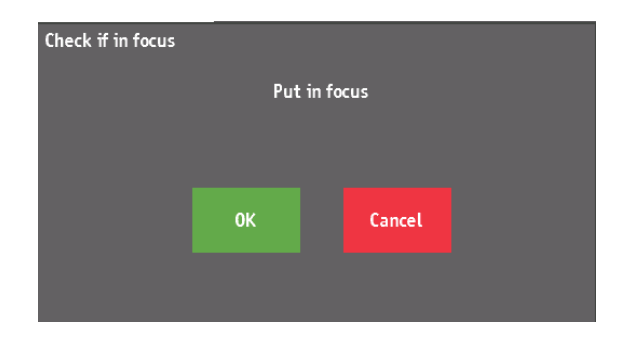

Blicken Sie durch das Okular und justieren Sie die Höhe der Probe, bis die Probenfläche scharf zu erkennen ist. Sobald die Probe scharf zu erkennen ist, tippen Sie auf **OK**.

Damit ist die Länge des Eindringkörpers kalibriert.

Nach abgeschlossener Kalibrierung erscheint folgender Bildschirm:

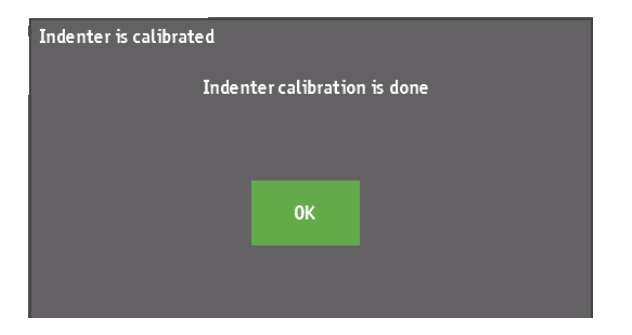

■ Tippen Sie auf **OK**, um die Kalibrierung abzuschließen.

## Wahl der Revolverkopfposition und Einstellung des Revolverkopfes

Der Revolverkopf mit allen Positionen ist auf dem Startbildschirm angezeigt. Auf dem Bildschirm sind die Positionen des Revolverkopfs in der Draufsicht dargestellt, die Reihenfolge der Positionen ist identisch mit der des eigentlichen Revolverkopfes.

Jede Position ist nummeriert und gibt an, ob sich in dieser Position ein Eindringkörper oder ein Objektiv (mit Angabe der Vergrößerung) befindet.

Die grün markierte Position des Revolverkopfes zeigt die jeweils ausgewählte Position an:

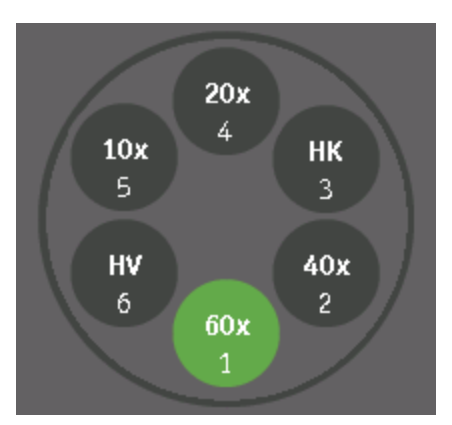

Der Revolverkopf dreht sich immer im Uhrzeigersinn.

 Wählen Sie eine Position des Revolverkopfes, um den Revolverkopf in diese Position zu bewegen.

Die *Konfiguration des Revolverkopfes* kann nach dem Ändern eines Eindringkörpers oder eines Objektivs geändert werden. Vorgehensweise beim Ändern der Konfiguration des Revolverkopfes:

 Berühren Sie eine der Positionen des Revolverkopfes mehr als 2 Sekunden lang.
 Daraufhin erscheint der Bildschirm *Einstellung des Revolverkopfes.*

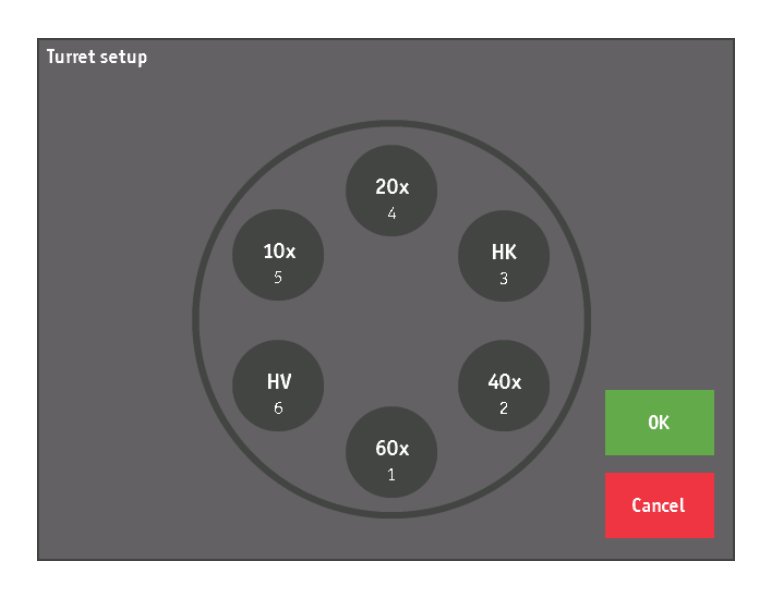

Um das Objektiv oder den Eindringkörper an einer der Positionen des Revolverkopfes zu ändern, tippen Sie so oft auf diese Position, bis der gewünschte Typ angezeigt wird.

Der Typ ändert sich bei jeder Berührung.

Der Typ "---" wird zur Angabe verwendet, dass die entsprechende Position des Revolverkopfes nicht verwendet wird und deswegen leer ist.

Bei Anzeige des gewünschten Typs:

- Tippen Sie auf OK, um die gewählten Einstellungen zu speichern und zum Hauptbildschirm zurückzukehren.
- Tippen Sie auf Cancel (Abbrechen), um die Änderungen zu verwerfen.

## Statusleiste

#### Ready for testing

In der Statusleiste unten auf dem Startbildschirm wird Folgendes angezeigt:

Aktueller Zustand des Prüfgeräts:

"Prüfbereit"

"Positionieren des Revolverkopfes"

- "Anlegen der Prüfkraft"
- "Halten"

"Zurückziehen des Eindringkörpers"

- "Positionieren des Objektivs"
- "Messbereit"

Informationsmitteilungen über die Maßnahmen des Prüfers Warnmitteilungen betreffend Maßnahmen des Prüfers, die nicht zulässig, möglich oder im Augenblick nicht relevant sind. Informations- und Warnmitteilungen werden rot angezeigt, damit

sie besser gesehen werden.

### Anzeige von Haltezeit und Fortschritt & Einstellung der Formkorrektur

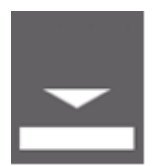

Haltezeit und Fortschritt werden gemeinsam im entsprechenden Feld angezeigt:

Das Dreieck im unteren Teil des Felds repräsentiert den Eindringkörper und eine rechteckige/konkave oder konvexe Form repräsentiert die Oberfläche der Probe. Sobald eine Härteprüfung beginnt, zeigt die Fortschrittsanzeige die Position des Eindringkörpers auf dem Weg zur Probenoberfläche. Wenn der Eindringkörper die Probe berührt, wechselt die Fortschrittsanzeige zu einem Balkendiagramm, das die gemessene Last anzeigt, bis die gewünschte Last erreicht ist:

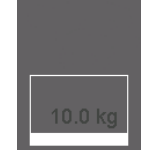

#### Vorgehensweise beim Einstellen der Haltezeit: ■ Tippen Sie auf das Feld **Haltezeit**.

Daraufhin erscheint der Bildschirm Haltezeit anpassen:

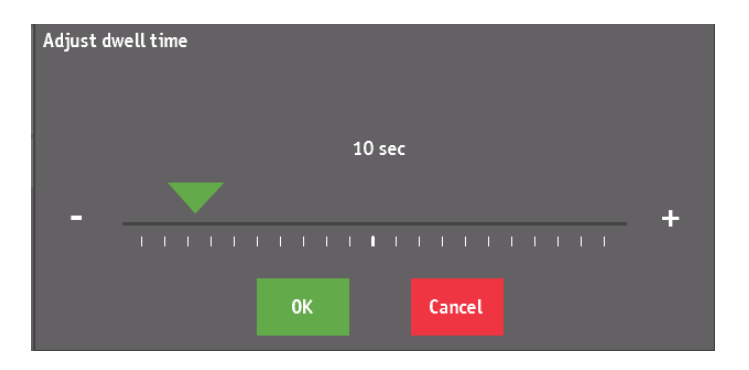

Vorgehensweise beim Anpassen der Haltezeit:

Berühren Sie den Pfeil über dem Schieberegler.

Vorgehensweise beim Ändern der Helligkeit in Schritten von 1 Sekunde:

- Tippen Sie auf Sie auf das Symbol I+ oder links und rechts des Schiebereglers.
- Tippen Sie auf **OK**, um die Einstellung zu speichern. Oder
- Tippen Sie auf **Cancel** (Abbrechen), um die Änderungen zu verwerfen.

#### Vorgehensweise bei der Formkorrektur:

Berühren Sie das Feld Haltezeit mehr als 2 Sekunden lang. Daraufhin erscheint der Bildschirm Formkorrektur:

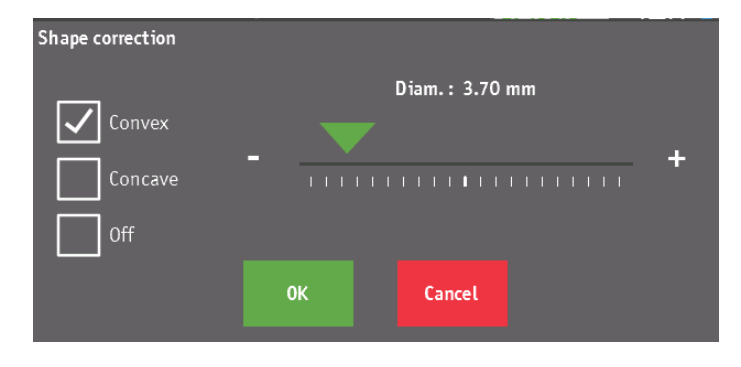

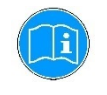

#### Hinweis

Die Einstellung der Formkorrektur ist nur dann möglich, wenn eine Härteskala gewählt wurde, bei der die Formkorrektur relevant ist. Bei Härtemessungen nach Knoop ist eine Formkorrektur nicht relevant.

Wählen Sie die gewünschte Form durch Tippen auf eines der 3 Kontrollkästchen auf der linken Seite des Bildschirms.

Konvex Konkav Aus

Bei der Wahl von konvex oder konkav kann der Formdurchmesser mit dem Schieberegler grob und mit den Symbolen "+" und "-" fein eingestellt werden.

Tippen Sie auf **OK**, um die gewählte Formkorrektur zu speichern und zum Hauptbildschirm zurückzukehren.

Oder

Tippen Sie auf **Cancel** (Abbrechen), um ohne Änderungen zum Hauptbildschirm zurückzukehren.

Das Feld für Haltezeit und Fortschrittsanzeige zeigt die gewählte Formkorrektur wie folgt an:

Formkorrektur: Aus

Formkorrektur: Konvex Formdurchmesser: 3,7 mm

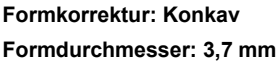

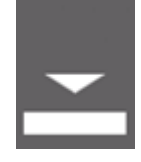

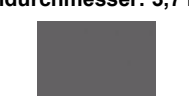

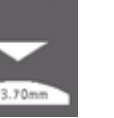

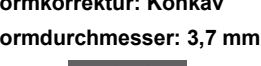

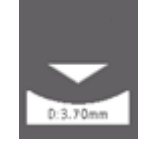

| 3. | Durchführung | einer | Messung |
|----|--------------|-------|---------|
|----|--------------|-------|---------|

| Korrekte Einstellung des<br>Revolverkopfs kontrollieren | <ul> <li>Kontrollieren Sie, dass Objektiv und Eindringkörper im Pr</li></ul>                                                                                                    |
|---------------------------------------------------------|----------------------------------------------------------------------------------------------------|
| Härteskala und Prüflast<br>auswählen                    | <ul> <li>Wählen Sie die Härteskala und die gewünschte Prüflast, die bei<br/>der Härteprüfung angelegt werden soll.</li> </ul>                                                                                                    |
| Haltezeit und Formkorrektur<br>einstellen               | Stellen Sie Haltezeit und Formkorrektur auf die richtige Form und<br>den richtigen Formdurchmesser ein (wenn dies f ür die<br>ausgew ählte H ärteskala zutrifft).                                                                                                    |
| Objektiv mit der größten<br>Vergrößerung wählen         | <ul> <li>Kontrollieren Sie, dass die Probe in einer Höhe angeordnet ist,<br/>die das freie Drehen des Revolverkopfes ermöglicht, ohne dass<br/>die Probe berührt wird.</li> <li>Sie können die Höhe mit dem Handrad der Spindel anpassen.</li> <li>Wählen Sie auf dem Bildschirm die Position des Revolverkopfs,<br/>die dem Objektiv mit der größten Vergrößerung entspricht. Dies<br/>ist das beste Objektiv zum Fokussieren auf die Probe durch das<br/>Okular.</li> </ul> |
| Probe positionieren                                     | <ul> <li>Kontrollieren Sie, dass der Zustand der Probenoberfläche<br/>normgerecht ist.</li> <li>Legen Sie die Probe in die Mitte des Prüftisches oder des XY-<br/>Tisches.</li> <li>Die Probenoberfläche muss parallel zum Prüftisch sein. Proben<br/>mit einer komplexen Geometrie werden mit geeigneten Klemmen<br/>oder dergleichen fixiert.</li> <li>Justieren Sie die Helligkeit so, dass die Probenoberfläche durch<br/>das Okular deutlich sichtbar ist.</li> </ul>    |
| Auf Probe fokussieren                                   | <ul> <li>Drehen Sie am Handrad der Spindel, bis die Probenoberfläche<br/>im Fokus ist und Sie ein scharfes, klares Bild durch das Okular<br/>erkennen.</li> <li>Justieren Sie bei Bedarf die Helligkeit.</li> </ul>                                                                                                    |
|                                                         | Gehen Sie bei der Höheneinstellung mit dem Handrad sehr vorsichtig vor,<br>um zu verhindern, dass Eindringkörper oder Objektiv die Probe berühren.<br>Dies kann den Revolverkopf beschädigen.                                                                                                    |

Durchführung einer Härteprüfung

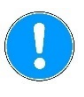

#### Wichtig

Kontrollieren Sie, dass die Probe korrekt eingesetzt und im Fokus ist, ehe Sie auf Start tippen, um eine Kollision der Probe mit dem Objektiv oder dem Eindringkörper zu verhindern.

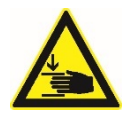

## WARNUNG VOR HANDVERLETZUNGEN

Es besteht das Risiko von Finger- oder Handverletzungen. Greifen Sie nicht in den Prüfbereich.

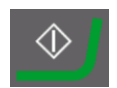

Tippen Sie auf Start, um eine Härteprüfung durchzuführen. Das Prüfgerät wählt automatisch den Prüfkörper, der der gewählten Härteskala entspricht, und beginnt die Prüfung. Der Revolverkopf dreht, um den Eindringkörper zu wählen.

Anstatt des Start-Symbols wird die rote Schaltfläche **STOPP** angezeigt, mit der die Härteprüfung unterbrochen oder abgebrochen werden kann.

In der Statusleiste sind die verschiedenen Phasen der Härteprüfung abzulesen. Der Fortschritt der Härteprüfung ist an der Anzeige ablesbar, die auch die angelegte Prüflast angibt.

Der Eindringkörper bewegt sich langsam nach unten in Richtung Probenoberfläche. Die aktuelle Position ist am Bildschirm ablesbar. In der Statusleiste ist die aktuelle Phase der Härteprüfung in Form einer Textmitteilung angegeben.

Wenn der Eindringkörper die Probenoberfläche berührt und die Last angelegt wird, beginnt das Rückwärtszählen der Haltezeit auf Null. Nach Ablauf der Haltezeit wird der Eindringkörper zurückgezogen und der Revolverkopf wählt das zuletzt verwendete Objektiv. Jetzt können die Durchmesser/Diagonalen mit dem Prüfgerät gemessen und der Härtewert berechnet werden.

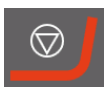

I Tippen Sie auf Stopp, um die Härteprüfung abzubrechen. Der Eindringkörper wird sofort zurück in die Startposition bewegt.

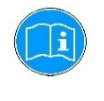

#### Hinweis

Wurde kein Eindringkörper definiert, ist in der Position für den Eindringkörper im Revolverkopf "---" angezeigt. Zu Beginn der Härteprüfung erscheint die Mitteilung: "Kein Eindringkörper" in der Statusleiste. Eine Härteprüfung kann nur dann gestartet werden, wenn in den Einstellungen des Revolverkopfes ein Eindringkörper definiert ist.

| Durchmesser/Diagonalen<br>messen | In diesem Abschnitt ist die Eingabe von Durchmessern/Diagonalen<br>zur Berechnung der Härte nach Vickers, Knoop oder Brinell<br>beschrieben.<br>Bei der Härteprüfung nach Vickers werden 2 Diagonalen gemessen<br>und eingegeben, um den Härtewert zu ermitteln. Bei der<br>Härteprüfung nach Knoop wird 1 Diagonale gemessen und<br>eingegeben, um den Härtewert zu ermitteln.<br>Das Okular muss nullgestellt sein, um gültige Messwerte zu erhalten.<br>Siehe vorstehend <i>Okular nullstellen</i> . |
|----------------------------------|----------------------------------------------------------------------------------------------------|
| Diagonale D1                     | <ul> <li>Messen Sie Diagonale D1.</li> <li>(Das ist die Länge der horizontalen Diagonale der Vertiefung.)</li> </ul>                                                                                                    |
|                                  | <ul> <li>Drücken Sie die Taste am Okular, um D1 zu speichern.<br/>Bei der Prüfung nach Vickers erscheint automatisch das Feld für<br/>D2, nachdem D1 gespeichert wurde.<br/>Bei der Härteprüfung nach Knoop wird der Härtewert nach dem<br/>Messen und Speichern von D1 ermittelt.</li> </ul>                                                                                                    |
| Diagonale D2                     | <ul> <li>(Bei der Härteprüfung nach Knoop wird nur eine Diagonale gemessen. Fahren Sie deswegen direkt mit dem nächsten Schritt, "Berechnung des Härtewerts", fort.)</li> <li>■ Messen Sie Diagonale D2. (Das ist die Länge der vertikalen Diagonale der Vertiefung.)</li> </ul>                                                                                                    |
|                                  | Unterscheiden sich D1 und D2 bei der Messung um mehr als 5 %,<br>ändert sich die Hintergrundfarbe der Durchmesser/Diagonalen-<br>Felder und wird rot. Dies zeigt an, dass der Diagonalen-<br>Messunterschied außerhalb der vorgegebenen Werte liegt.                                                                                                    |
|                                  | <ul> <li>Drücken Sie die Taste am Okular, um D2 zu speichern und die<br/>Berechnung des Härtewerts zu starten.</li> </ul>                                                                                                    |
| Berechnung des Härtewerts        | Der Härtewert wird automatisch ermittelt.<br>Das Ergebnis dieser Berechnung wird auf dem Bildschirm angezeigt.<br>Liegt der Härtewert außerhalb des Bereichs der gewählten Skala,<br>wird er als "" angezeigt.                                                                                                    |

Messung automatisch speichern – **AUS** 

Vorgehensweise beim Speichern des Härtewerts in der Messwertliste:

Berühren Sie das Feld Messungen und Statistik mehr als 2 Sekunden lang.

Messung automatisch speichern – **ON** 

Der Härtewert wird automatisch am Ende der Messwertliste hinzugefügt.

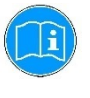

*Hinweis* Es können höchstens 50 Messungen gespeichert werden.

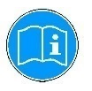

#### Hinweis

Wenn nach der Eingabe der Durchmesser/Diagonalen und der Berechnung des Härtewerts "---" angezeigt wird, bedeutet dies, dass der Härtewert entweder ungültig oder außerhalb des vorgegebenen Bereichs ist. Letzteres ist der Fall, wenn Durchmesser/Diagonale sehr groß oder sehr klein sind.
Ein Härtewert ist ungültig, wenn die Formkorrektur auf konvex oder konkav eingestellt ist, Durchmesser/Diagonale aber sehr klein oder null ist.

# 4. Fehlersuche und -behebung

| Fehler                                                                             | Erklärung                                                                                                    | Maßnahme                                                                                                    |
|------------------------------------------------------------------------------------|----------------------------------------------------------------------------------------------------|----------------------------------------------------------------------------------------------------|
| Der Bildschirm wird rot und es<br>erscheinen eine oder mehrere<br>Fehlermeldungen. | Es liegt ein technisches Problem<br>vor,<br>z. B. eine schlechte Verbindung, ein<br>defekter Sensor oder defekte<br>Elektropik | Notieren Sie die<br>Fehlermeldung(en), da diese<br>wertvolle Informationen über die<br>Fehlerursache enthalten.                                                         |
|                                                                                    |                                                                                                    | Service in Verbindung.                                                                                                    |
|                                                                                    | Der Strom wurde zu schnell aus-<br>und dann wieder eingeschaltet.                                                              | <ul> <li>Schalten Sie das Pr üfger ät erneut<br/>ein.</li> <li>Falls der Fehler bleibt, wenden Sie<br/>sich an den Struers Service.</li> </ul>                          |
| Fehler bei der Inbetriebnahme                                                      | Das Netzkabel ist nicht oder nicht richtig eingesteckt.                                                                        | Kontrollieren Sie, dass das<br>Netzkabel ordnungsgemäß<br>eingesteckt ist.                                                                                              |
|                                                                                    | Die Sicherung ist durchgebrannt.                                                                                               | Ersetzen Sie die Sicherung.                                                                                                    |
|                                                                                    | Der Strom wurde zu schnell aus-<br>und dann wieder eingeschaltet.                                                              | <ul> <li>Schalten Sie das Prüfgerät erneut<br/>ein.</li> <li>Falls der Fehler bleibt, wenden Sie<br/>sich an den Struers Service.</li> </ul>                            |
| Das Prüfgerät startet nicht<br>ordnungsgemäß.                                      | Der Not-Aus-Schalter ist aktiviert.                                                                                            | Schalten Sie den Not-Aus-Schalter aus.                                                                                                    |
|                                                                                    | Die Batterie für interne Uhr muss<br>ausgetauscht werden.                                                                      | Setzen Sie sich mit dem Struers<br>Service in Verbindung, um die<br>Batterie austauschen zu lassen.                                                                     |
| Nach Tippen auf die Schaltfläche<br>Start beginnt die Härteprüfung<br>nicht.       | In den Einstellungen des<br>Revolverkopfes ist kein<br>Eindringkörper konfiguriert.                                            | Berühren Sie eine der Positionen<br>des Revolverkopfes mehr als<br>2 Sekunden lang. Wählen Sie dann<br>einen Eindringkörper für Position 2<br>des Revolverkopfes.       |
| Nach einer Härteprüfung kann kein<br>Eindringkörper festgestellt werden.           | Der Eindringkörper ist zu weit von<br>der Probenoberfläche entfernt,<br>sodass er diese nicht erreicht.                        | Wählen Sie ein Objektiv und<br>fokussieren Sie dies auf die<br>Oberfläche der Probe. So hat der<br>Eindringkörper automatisch die<br>richtige Höhe über der Oberfläche. |
|                                                                                    | Das Objektiv ist nicht fokussiert,<br>sodass die Oberfläche nicht richtig<br>erkannt werden kann.                              | Versuchen Sie, die Oberfläche<br>erneut zu fokussieren.                                                                                                    |
|                                                                                    | Der Eindringkörper ist beschädigt.                                                                                             | Setzen Sie sich mit dem Struers<br>Service in Verbindung.                                                                                                    |
| Der Eindruck hat nach der<br>Härteprüfung eine unregelmäßige                       | Der Eindringkörper ist beschädigt.                                                                                             | Setzen Sie sich mit dem Struers<br>Service in Verbindung.                                                                                                    |
| Form.                                                                              | Die Probenoberfläche ist zu rau<br>oder verschmutzt.                                                                           | Polieren Sie die Probenoberfläche.                                                                                                    |

| Fehler | Erklärung                          | Maßnahme                                                                                         |
|--------|------------------------------------|--------------------------------------------------------------------------------------------------|
|        | Die Probe ist geneigt.             | Richten Sie die Probenoberfläche<br>horizontal aus.                                              |
|        | Die Probenoberfläche ist gekrümmt. | Zentrieren Sie den Eindringkörper<br>über dem höchsten Punkt der<br>gekrümmten Probenoberfläche. |

| Fehler                                                                                                    | Erklärung                                                                                                    | Maßnahme                                                                                                    |
|----------------------------------------------------------------------------------------------------|----------------------------------------------------------------------------------------------------|----------------------------------------------------------------------------------------------------|
| Im Prüfgerät ist ein USB-Stick<br>eingesetzt, wird jedoch nicht<br>erkannt (das Symbol für USB-Stick<br>ist durchgestrichen).                 | Das Prüfgerät ist nicht mit der<br>Option Export zum USB-Stick<br>eingerichtet.                                                                                                    | Aktivieren Sie die Option zum<br>Exportieren von Messdaten auf den<br>USB-Stick, indem Sie die<br>Schaltfläche <b>Export zu USB</b> mehr<br>als 2 Sekunden lang berühren. |
|                                                                                                    | Der USB-Stick wird nicht<br>ordnungsgemäß erkannt.                                                                                                    | Schalten Sie das Prüfgerät erneut ein.                                                                                                    |
|                                                                                                    | Der USB-Stick ist nicht für das<br>FAT32-System formatiert.                                                                                                    | Formatieren Sie den USB-Stick für<br>das FAT32-System.                                                                                                    |
|                                                                                                    | Der USB-Stick ist defekt.                                                                                                    | Verwenden Sie einen anderen USB-Stick.                                                                                                    |
| Das Prüfgerät reagiert mit<br>eingesetztem USB Stick nicht,<br>sondern nur, wenn dieser entfernt<br>ist.                                      | Der USB-Stick ist entweder defekt<br>oder nicht für die Verwendung<br>zusammen mit dem Prüfgerät<br>geeignet.                                                                       | Verwenden Sie einen anderen<br>USB-Stick.                                                                                                    |
| Nach der Eingabe der<br>Durchmesser/Diagonalen wird der<br>Härtewert als "" angezeigt und ist<br>somit ungültig.                              | Bei der Verwendung des digitalen<br>Okulars wird<br>Durchmesser/Diagonale, wenn für<br>das Objektiv ein falscher<br>Kalibrierungsfaktor verwendet<br>wurde, nicht korrekt gemessen. | Setzen Sie sich mit dem Struers<br>Service in Verbindung, um die<br>Kalibrierungswerte der Objektive<br>abzugleichen.                                                     |
|                                                                                                    | Bei der Verwendung des digitalen<br>Okulars wird<br>Durchmesser/Diagonale, wenn das<br>Okular nicht ordnungsgemäß<br>nullgestellt wurde, nicht korrekt<br>gemessen.                 | Schalten Sie das Prüfgerät erneut<br>ein.<br>Wiederholen Sie das Nullstellen des<br>Okulars.                                                                              |
|                                                                                                    | Die Formkorrektur hat einen<br>Durchmesser/Diagonale, der sehr<br>klein oder null ist.                                                                                              | Kontrollieren Sie, dass<br>Durchmesser/Diagonale der<br>Formkorrektur nicht sehr klein oder<br>null ist.                                                                  |
|                                                                                                    | Der Eindruck ist aufgrund eines<br>verschmutzten Eindringkörpers<br>nicht regelrecht.                                                                                               | Reinigen Sie die Spitze des<br>Eindringkörpers.                                                                                                    |
|                                                                                                    | Der Eindruck ist aufgrund der rauen<br>Probenoberfläche nicht regelrecht.                                                                                                    | Polieren Sie die Probenoberfläche.                                                                                                    |
| Das Prüfgerät reagiert beim<br>Einstellen eines Grenzwerts nicht.                                                                             | Der fragliche Grenzwert ist nicht aktiviert.                                                                                                    | Aktivieren Sie die<br>Grenzwertfunktion.<br>Siehe vorstehend <i>Grenzwerte</i><br><i>einstellen</i> .                                                                     |
| Beim Tippen auf einen Bereich des<br>Touchscreens mit einer<br>Schaltfläche oder einem<br>berührungsempfindlichen Bereich<br>passiert nichts. | Der Touchscreen nicht kalibriert.                                                                                                    | Kalibrieren Sie den Touchscreen.                                                                                                    |

5. Wartung

# Allgemeine Reinigung

#### Tägliche Wartung Gerät

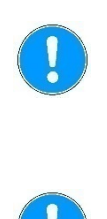

- Halten Sie Duramin-4 so sauber wie möglich.
   Für eine längere Gerätelaufzeit empfiehlt Struers dringend die regelmäßige Reinigung.
- Reinigen Sie alle zugänglichen Oberflächen mit einem weichen, feuchten Tuch.

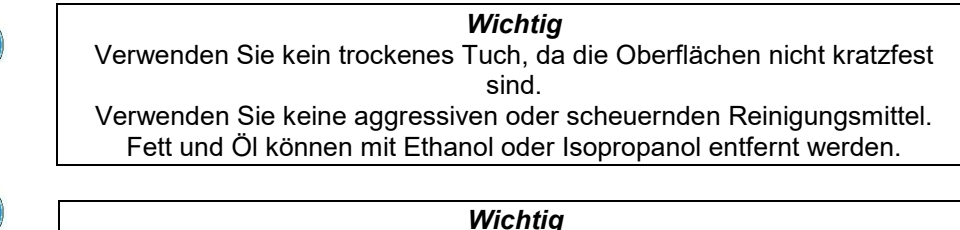

Verwenden Sie niemals Aceton, Benzol oder andere Lösungsmittel.

## Wöchentliche Wartung

Oberflächen reinigen

Reinigen Sie lackierte Oberflächen und das Bedienfeld mit einem weichen, feuchten Tuch und gängigen Haushaltsreinigern.

## Wöchentliche Kontrolle

Kontrollieren Sie die folgenden Teile vor jeder Härteprüfung oder mindestens einmal wöchentlich.

| Teil                      | Achten Sie<br>auf                     | Maßnahme                               | Vorsichtsmaßnahme                                          |
|---------------------------|---------------------------------------|----------------------------------------|------------------------------------------------------------|
| Eindringkörp<br>er        | Verschmutzt<br>e Spitze               | Eindringkörp<br>er abwischen           | Achse des Eindringkörpers<br>nicht verbiegen               |
| Okular oder<br>Objektiv   | Objektivober<br>fläche<br>verschmutzt | Objektiv<br>abwischen                  | Okular/Objektiv nicht<br>zerkratzen                        |
| Prüftisch                 | Korrosion                             | Korrosion<br>entfernen                 | Tisch und Revolverkopf<br>dürfen sich nicht berühren.      |
| Härtevergleic<br>hsplatte | Korrodiert                            | Härtevergleic<br>hsplatte<br>ersetzen. | Niemals korrodierte<br>Härtevergleichsplatten<br>verwenden |

Jährliche Wartung

- Hubspindel reinigen und leicht mit z. B. einem handelsüblichen Öl einölen (die Spindel darf NICHT mit Motoröl geschmiert werden).
  - Entfernen Sie vorsichtig die Spindelabdeckung.
  - Wischen Sie die Spindel nach dem Schmieren GRÜNDLICH ab, sodass so wenig Öl wie möglich auf den Spindelflächen zurückbleibt.
  - Wischen Sie die Spindel nach einigen Tagen erneut ab, um sicherzustellen, dass keine Ölreste auf den Spindelflächen zurückbleiben.

Prüfung der Sicherheitseinrichtungen

- Drücken Sie Start
  - Das Gerät startet.
- Betätigen Sie den Not-Aus-Schalter. Wenn der Betrieb nicht sofort unterbrochen wird, wenden sich an den Struers Service.

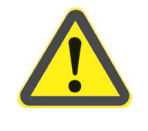

# WARNUNG

Verwenden Sie NIEMALS ein Gerät mit defekten Sicherheitsvorrichtungen. Setzen Sie sich mit dem Struers Service in Verbindung.

Service

Struers empfiehlt, immer jährlich oder nach Intervallen von je 1500 Betriebsstunden eine normale Wartung durchzuführen. Struers bietet eine große Anzahl verschiedener Servicepläne an, um die Anforderungen aller Kunden zu erfüllen. Dieses Angebot bezeichnen wir als **ServiceGuard**. Die Servicepläne beinhalten eine Inspektion der Geräte, Austausch von Ersatzteilen, Einstellung der optimalen

Betriebsparameter/Kalibrierung und einen abschließenden Funktionstest.

Sicherung austauschen

Der Sicherungshalter befindet sich direkt unter dem Netzanschluss an der Rückseite von Duramin-4.

- Schalten Sie Duramin-4 aus.
- Ziehen Sie das Netzkabel ab.
- Ziehen Sie den Sicherungshalter mithilfe eines Schlitzschraubendrehers heraus.

Sicherungshalter

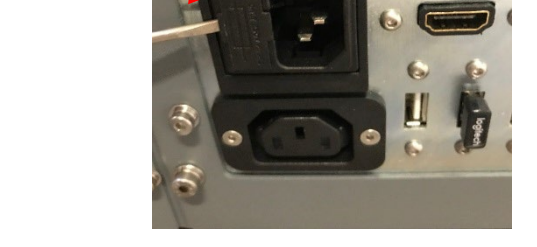

Entnehmen Sie die durchgebrannte Sicherung und ersetzen Sie sie durch die Reservesicherung.

Abdeckung

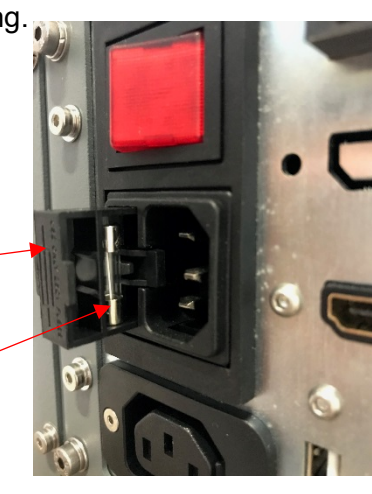

- Stecken Sie den Sicherungshalter wieder ein.
  - Schließen Sie das Netzkabel wieder an.

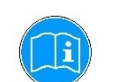

*Tipp* Vergessen Sie nicht, eine neue Sicherung zu bestellen.

Kalibrierung

Die hochempfindliche, präzise Wägezelle von Duramin-4 und die Objektive wurden vor dem Versand kalibriert.

Sollte dieses Teil erneut kalibriert werden müssen, setzen Sie sich mit dem Struers Service in Verbindung.

# 6. Struers Know-how

Labore benötigen schnelle, belastbare und bewährte Prüfmethoden für die Beurteilung von Werkstoffen. Die Methoden nach Vickers, Knoop, Rockwell und Brinell mit unterschiedlichen Lasten und unterschiedlichen Eindringkörpern bieten verschiedene Verfahrensmöglichkeiten, die für die einfache Beschreibung eines großen Anteils der bekannten Werkstoffe geeignet sind.

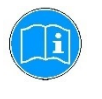

#### Hinweis

Besuchen Sie die Website von Struers für die Härteprüfung. Hier finden Sie eine umfassende Einführung in die Grundsätze der Härteprüfung, nützliche Tipps für die Fehlersuche und -behebung sowie das neueste praktische Applikationswissen.

Klicken Sie auf den Link: *Struers - Ensuring Certainty / Know-how / Härteprüfung* 

#### ODER

Scannen Sie den QR-Code auf dem Duramin-Tag Ihres Geräts.

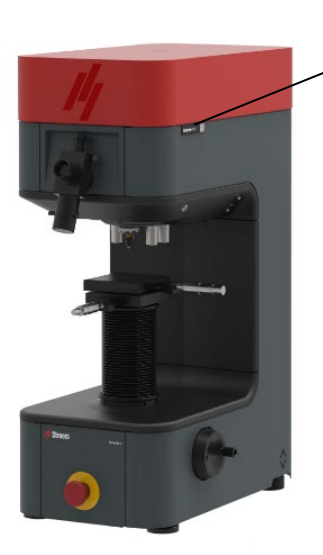

✓Duramin QR-Tag

# 7. Transport

Das Härteprüfgerät darf nur aufrecht transportiert werden!

Transportieren oder versenden Sie das Prüfgerät NIEMALS ohne das entsprechende Verpackungsmaterial.

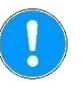

Heben Sie die Transportkiste und die Schaumstoffstücke für eine späteren Transport oder den Umzug des Geräts zu einem anderen Standort auf. Wenn Sie hierfür nicht die Originalverpackung mit Beschlägen verwenden, kann das Gerät beschädigt werden, was nicht von der Garantie abgedeckt ist. Revolverkopf: Schieben Sie die Schaumblöcke

zwischen Prüftisch/XY-Tisch und Revolverkopf.

Transportieren oder versenden Sie das Prüfgerät NIEMALS ohne montierten Hubbalken.

Im gegenteiligen Fall kann das System zur Lastaufbringung schwer beschädigt werden.
# 8. Technische Daten

| Merkmal                        |                           | Spezifikationen                                                                                             |  |  |
|--------------------------------|---------------------------|----------------------------------------------------------------------------------------------------|--|--|
| Elektrische<br>Daten           | Stromversorgung           | 100 V AC – 240 V AC, 50/60Hz,<br>Einphasig                                                                  |  |  |
|                                | Leistungsaufnahme (Last)  | 20 W                                                                                                    |  |  |
| Fehlerstrom-<br>Schutzschalter | Typ A, 30 mA erforderlich |                                                                                                    |  |  |
| Gewicht                        | Duramin-4 M1              | 95 kg/209 lbs                                                                                               |  |  |
|                                | Duramin-4 M2              | 107 kg/236 lbs                                                                                              |  |  |
| Betriebsumgeb<br>ung           | Geräuschpegel             | Weniger als 70 dB(A) im Leerlauf, gemessen im Abstand von 1,0 m /39,4 Zoll vom Gerät.                       |  |  |
|                                | Umgebungstemperatur       | 10–35 °C/40–105 °F<br>Empfohlen: 21 ±3 °C/°F                                                                |  |  |
|                                | Feuchtigkeit              | 10 %–70 % RH (nicht kondensiert und)<br><i>Wichtig</i><br>Am Prüfgerät darf sich keine Kondensation bilden. |  |  |
| Sicherheitsnor<br>men          |                           | Siehe Konformitätserklärung                                                                                 |  |  |

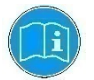

Weiterer Einzelheiten sind dem *technischen Datenblatt zu Duramin 4* zu entnehmen.

Auslieferungsdatum:

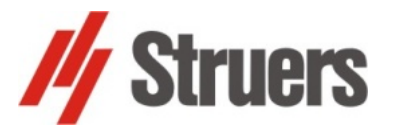

# Duramin-4, Checkliste vor der Installation

Lesen Sie die Installationsanweisungen in der Betriebsanleitung vor der Installation des Geräts sorgfältig durch.

### Erforderlich für die Installation

- Kran und Hebegurt
- Sechskantschraubenschlüssel Schöße 13
- Innensechskantschlüssel (3 mm und 5 mm) Arbeitstisch
- Fehlerstrom-Schutzschalter Typ A, 30 mA

Erforderliches Zubehör und Verbrauchsmaterialien (gesondert zu bestellen) (Weitere Informationen zum Produktangebot finden Sie auf der *Duramin Website*).

- Härtevergleichsplatten
- Eindringkörper

### Packmaße und Gewichte

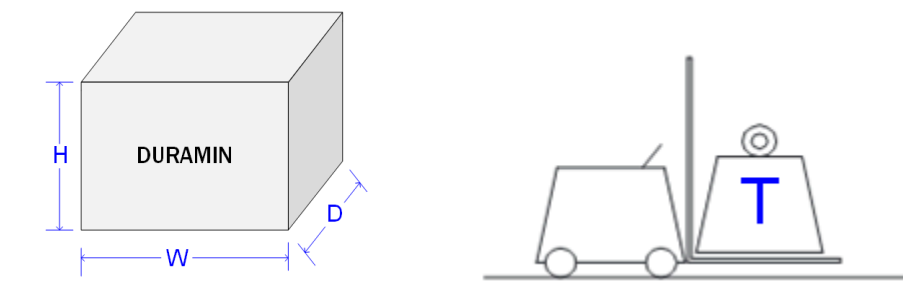

| Υ  | 93 cm/36,6 Zoll    | *Gewicht:                                                   |
|----|--------------------|-------------------------------------------------------------|
| X  | 53 cm/20,9 Zoll    | Das tatsächliche Gewicht ist deutlich außen                 |
| Ζ  | 106 cm/41,7 Zoll   | auf der Verpackung angegeben.                               |
| Т* | M1: 146 kg/322 lbs | Das Gewicht hängt von der gewählten<br>Geräteausführung ab. |
|    | M2: 155 kg/342 lbs |                                                             |

### Standort

Das Gerät ist für einen Standort auf einem festen, stabilen Arbeitstisch mit horizontaler Arbeitsfläche vorgesehen.

#### Empfohlene Abmessungen des Arbeitstisches

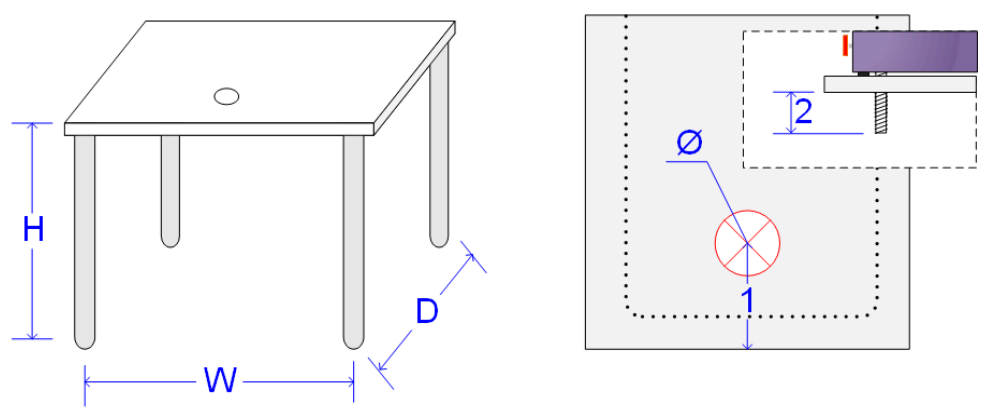

Die Höhe des Tisches (Z) entspricht den jeweiligen Präferenzen. Um den gesamten Hubbereich der Spindel nutzen zu können, muss ein Loch in die Arbeitsplatte gebohrt werden.

| Z | Bevorzugte Höhe | <mark>1</mark> | C |
|---|-----------------|----------------|---|
| X | 50 cm/20 Zoll   | 2              | C |
| Y | 55 cm/21,6 Zoll | Ø              | C |

|   | <mark>cm/Zoll</mark> |
|---|----------------------|
| 2 | <mark>cm/Zoll</mark> |
| ð | cm/Zoll              |

Vibrationen

#### **HINWEIS:**

Vibrationen können zu ungenauen Messungen führen und müssen vermieden werden.

- Duramin muss an einem vibrationsfreien Standort installiert werden.
- Duramin muss auf einem festen Boden stehen, der gut befestigt ist.

Mögliche Auslöser von Vibrationen:

- Vorbeigehende Personen, Straße mit hohem Verkehrsaufkommen, Krane, Vibrationen erzeugende Geräte, laute Geräte (akustische Vibrationen), Luftbewegungen (Wind oder Klimaanlage).
- Falls möglich sollte das Härteprüfgerät im Erdgeschoss eines Gebäudes in großem Abstand zu Ausgängen und Türen aufgestellt werden.

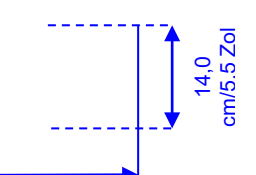

### 28,0 cm/11,0 Zoll

# Abmessungen

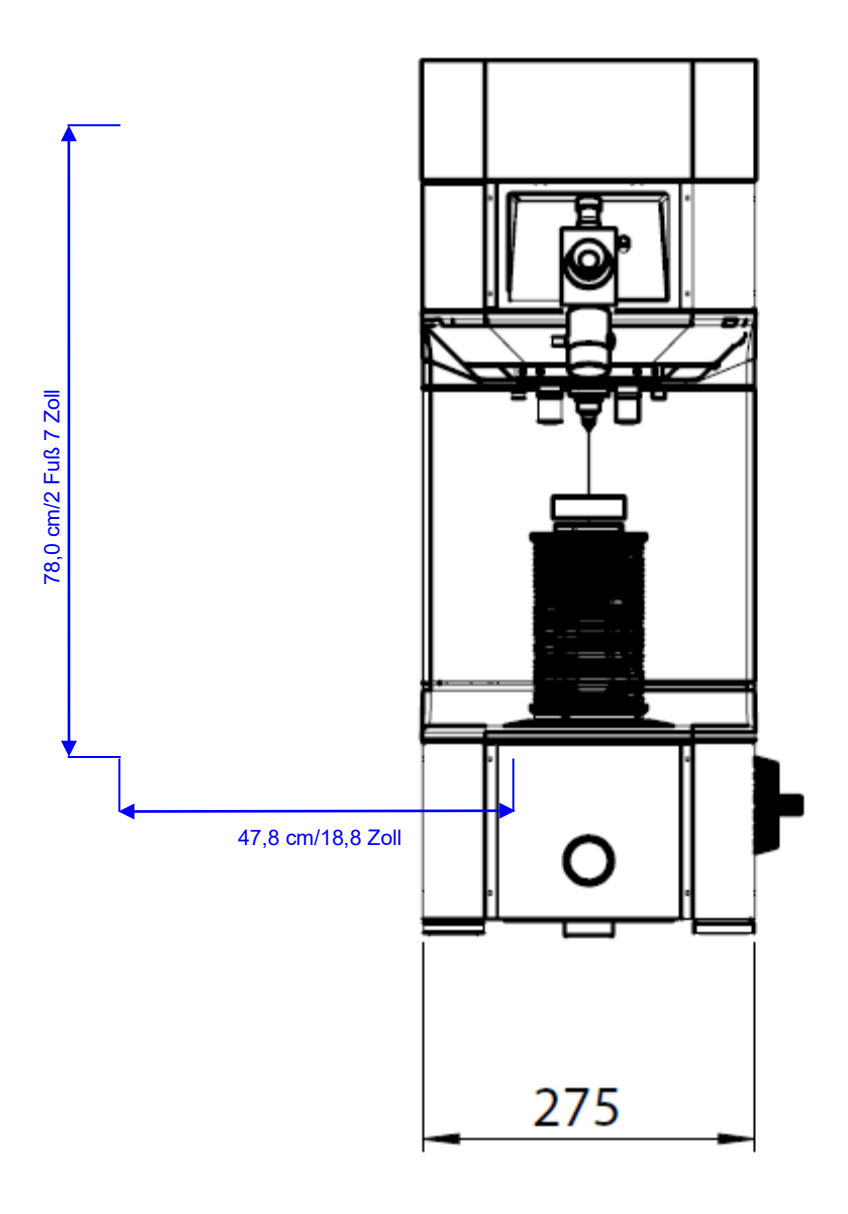

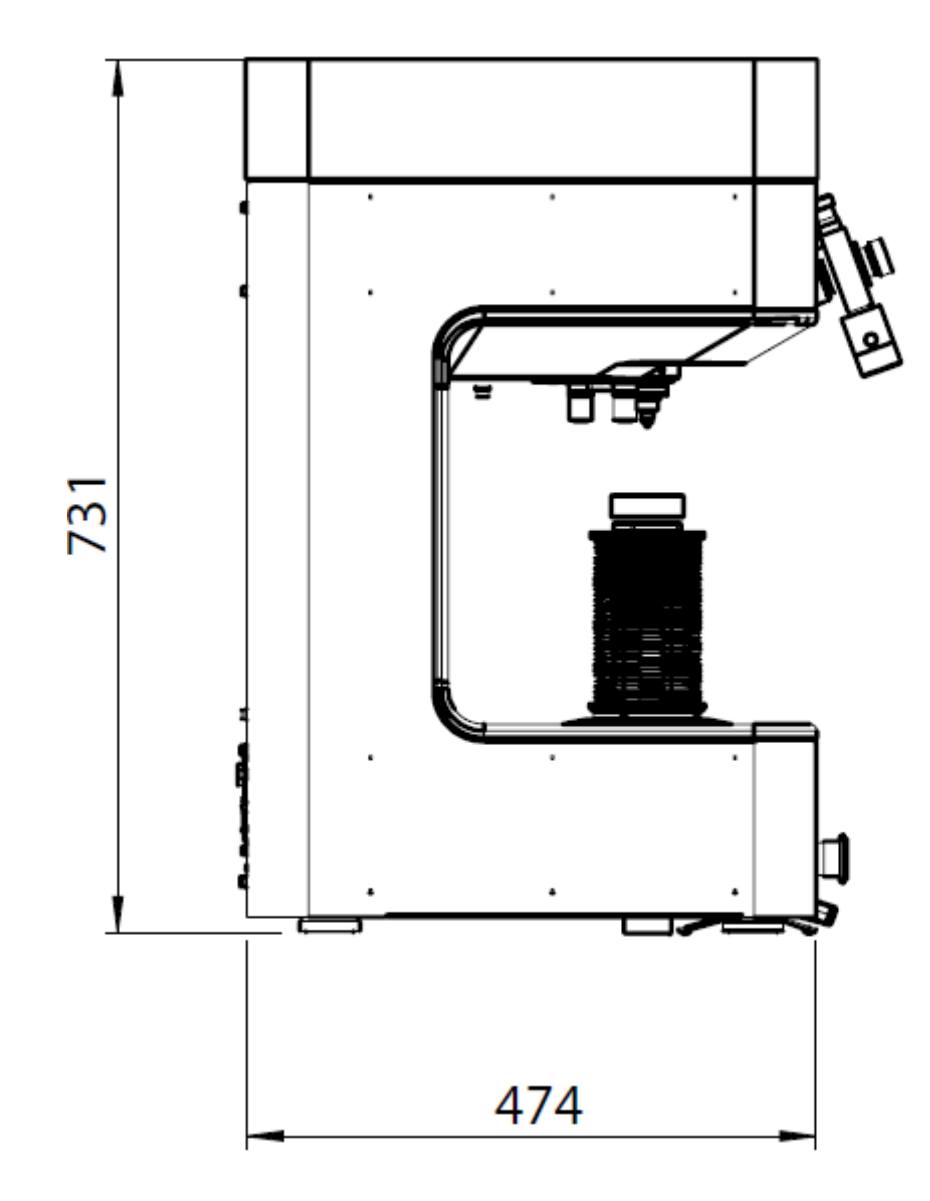

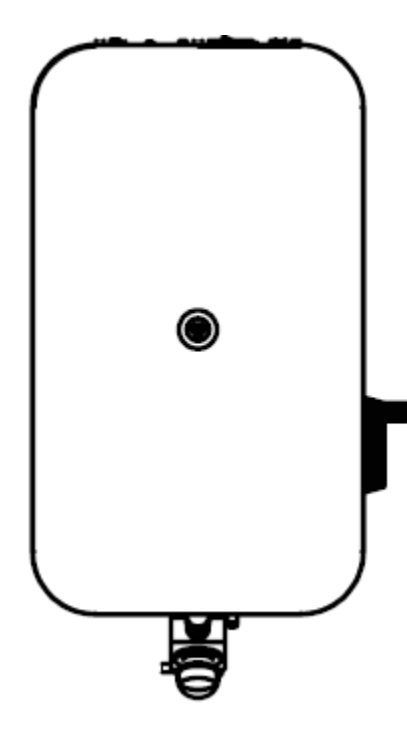

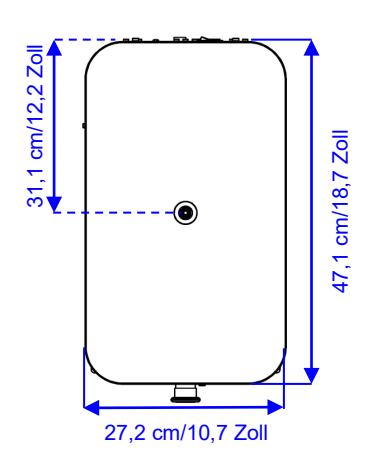

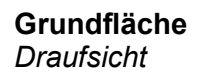

z. B. wie bei Duramin-40

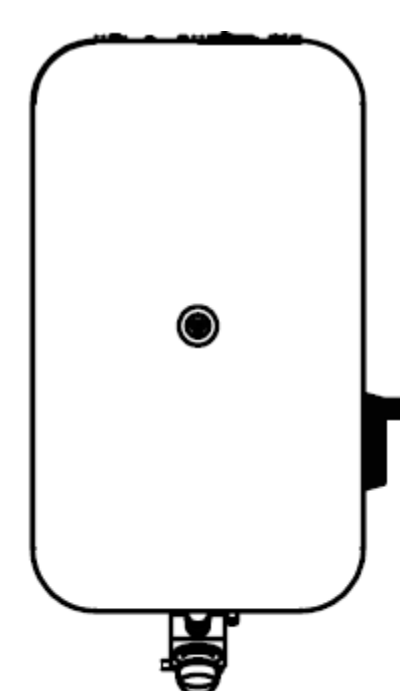

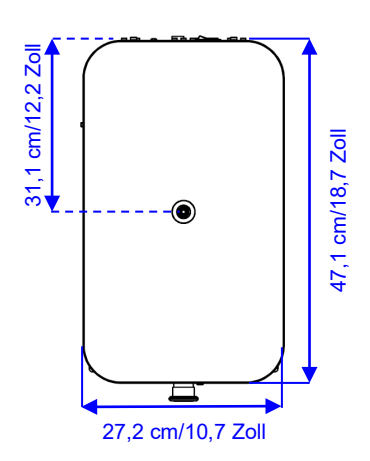

#### **Grundfläche** *Füße*

Seite 6 von 10

## **Empfohlener Platzbedarf**

| Vorderseite: | Empfohlener Platzbedarf an der Vorderseite: 100 cm/40 Zoll                                                                                                    |  |
|--------------|----------------------------------------------------------------------------------------------------|--|
| Seiten:      | Sorgen Sie dafür, dass neben dem Gerät Platz für den Monitor (2 Monitore bei der<br>Option zweiter Monitor) und die Tastatur ist.<br>Empfohlener Platzbedarf für Monitor und Tastatur: 40 cm/16 Zoll.              |  |
| Rückseite:   | Das Gerät kann an einer Wand aufgestellt werden.                                                                                                    |  |
|              | Es ist darauf zu achten, dass ausreichend Platz vorhanden ist, um den<br>Hauptschalter, USB-Ports und die Stromanschlüsse zu erreichen.Prüfen Sie,<br>dass auf der Rückseite genügend Platz für den Service ist. * |  |
|              | Prüfen Sie auch, dass ausreichend Platz für Wartungsarbeiten vorhanden ist.                                                                                                    |  |
| Unten:       | Um den gesamten Hubbereich der Spindel nutzen zu können, muss ein Loch in die Arbeitsplatte gebohrt werden.                                                                                                    |  |

Die Abmessungen finden Sie in der beiliegenden Bohrschablone.

### Auspacken

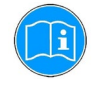

#### TIPP:

Beachten Sie auch **Duramin-XX: Anleitung für das Auspacken**, die mit Duramin mitgeliefert wird.

**Vorsicht** bei der Handhabung von Duramin. Vermeiden Sie Stöße von außen. Kippen Sie die Verpackung um höchstens 30°. Berühren Sie niemals den Revolverkopf.

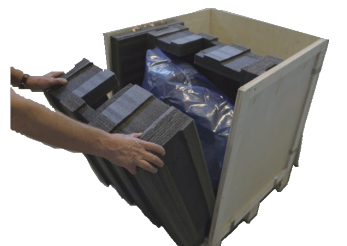

- Öffnen und entfernen Sie den Deckel der Packkiste.
- Entfernen Sie eine Seitenwand der Packkiste.
- Nehmen Sie den Monitor, die Schachtel mit dem Zubehör und die anderen losen Teile heraus.
- Heben Sie vorsichtig die Schaumstoffstücke ab, um Duramin freizulegen. Heben Sie die Transportkiste und die Schaumstoffstücke für einen späteren Transport oder den Umzug des Geräts zu einem anderen Standort auf.
- Entfernen Sie die Kunststoffhülle.

### Anheben

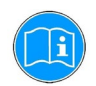

#### TIPP:

Beachten Sie auch **Duramin-XX: Anleitung für das Auspacken**, die mit Duramin mitgeliefert wird.

Vorsicht bei der Handhabung von Duramin.

Vermeiden Sie Stöße von außen. Kippen Sie die Verpackung um höchstens 30°. Berühren Sie niemals den Revolverkopf.

| Gewicht:     |                |
|--------------|----------------|
| Duramin-4 M1 | 95 kg/209 lbs  |
| Duramin-4 M2 | 107 kg/236 lbs |
|              |                |

Um das Gerät aus der Packkiste zu heben,<sup>1</sup> sind ein Kran und Hebegurte erforderlich.

- Kontrollieren Sie, dass der Kran das Gerät ungehindert von der Verpackungskiste bis zum Standort bewegen kann.
- Befestigen Sie die Hebegurte sicher am Hubbalken.
- Heben Sie Duramin vorsichtig aus der Packkiste. Bringen Sie das Gerät dann an den endgültigen Aufstellungsort.
- Entfernen Sie dann die Hebegurte und den Hubbalken.

<sup>&</sup>lt;sup>1</sup> Die Hebegurte müssen mindestens für das doppelte Gewicht des Geräts zugelassen sein.

### Stromversorgung

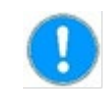

#### HINWEIS!

Entfernen Sie die Transportsicherung, BEVOR Sie das Gerät an das Stromnetz anschließen.

Details dazu finden Sie in der Betriebsanleitung.

Das Gerät wird mit zwei Netzkabeln geliefert (Länge 2,5 m/8,2 Fuß).

Falls der Stecker am mitgelieferten Kabel nicht in Ihrem Land zulässig sein sollte, muss dieser durch einen zugelassenen Stecker ersetzt werden.

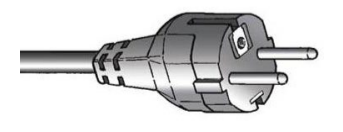

Für die einphasige Stromversorgung wird der 2-polige Stecker (Europ. Schuko-Stecker) verwendet.

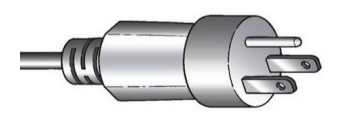

Für die einphasige Stromversorgung wird der 3-polige Stecker (Nord Amerik. NEMA-Stecker 5-15P) verwendet.

### **Elektrische Daten**

| Stromversorgung             | <mark>100</mark> V AC – 240 V AC, 50/60 Hz, einphasig |
|-----------------------------|-------------------------------------------------------|
| Leistungsaufnahme<br>(Last) | 20 W                                                  |

Fehlerstrom-Schutzschalter (RCCB)

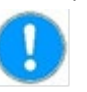

#### HINWEIS:

Örtliche Vorschriften können von den Empfehlungen für Anschlusskabel abweichen und müssen stets beachtet werden. Falls notwendig, setzen Sie sich mit einem qualifizierten Elektriker in Verbindung, um die richtige Lösung für Ihre Installation zu finden.

### Spezifikationen des Sicherheitskreises

| Kategorien des<br>Sicherheitskreises |         | Konstruiert in Übereinstimmung mit<br>mindestens |
|--------------------------------------|---------|--------------------------------------------------|
|                                      | Not-Aus | EN ISO 13849-1:2015 Cat <b>1</b> Pl <b>c</b>     |

Typ A, 30 mA (oder besser) wird empfohlen.

| Wasserversorgung      |   | Erforderlich | Option |
|-----------------------|---|--------------|--------|
| Nicht erforderlich.   |   |              |        |
| Wasserablauf, Abfluss |   | Erforderlich | Option |
| Nicht erforderlich.   |   |              |        |
| Druckluft             |   | Erforderlich | Option |
| Nicht erforderlich.   | - |              |        |
| Abzug                 |   | Erforderlich | Option |
| Nicht erforderlich.   |   |              |        |
| Umgebungsbedingungen  |   |              |        |

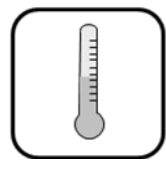

10-35 °C/50-95 °F

Empfohlen: 21 ± 3 °C / 70 ± 5 °F

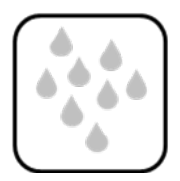

10 %–90 % rF (nicht kondensierend)

HINWEIS: Am Prüfgerät darf sich keine Kondensation bilden.

## Zubehör

Informationen über unser Angebot an *Zubehör für Härteprüfungen* finden Sie auf unserer Website.

Verwenden Sie ausschließlich Zubehör von Struers. Die Garantie deckt u. U. keine beschädigten Geräteteile ab, wenn eine solche Beschädigung direkt auf die Verwendung von Zubehör zurückgeführt werden kann, das nicht von Struers stammt.

| Deutsch                                                                                                    | Konformitätserklärung                                                                                                    |  |
|----------------------------------------------------------------------------------------------------|----------------------------------------------------------------------------------------------------|--|
| Hersteller                                                                                                    | Struers ApS<br>Pederstrupvej 84<br>DK-2750 Ballerup, Dänemark<br>Telefon +45 44 600 800                                          |  |
| erklärt hiermit, dass                                                                                                    | Name:Duramin-4Modelle:Duramin-4 M1, Duramin-4 M2Maschinenart:HärteprüfgerätTypnr.:665                                            |  |
| konform ist mit allen folgenden                                                                                                    | relevanten Bestimmungen.                                                                                                    |  |
| Konform ist mit allen loigenuen                                                                                                    | relevanten Bestimmungen:                                                                                                    |  |
| 2006/42/EG                                                                                                    | EN ISO 12100:2010, EN ISO 13849-1:2008/AC:2009, EN ISO 13850:2008,<br>EN 60204-1:2006/AC:2010.                                   |  |
| und übereinstimmt mit der:                                                                                                    |                                                                                                    |  |
| EMV-Richtlinie<br>2014/30/EG                                                                                                    | in Übereinstimmung mit folgenden Standard(s):<br>EN 55011:2009/A1:2010, EN61326-1:2013, EN 61000-3-2:2014,<br>EN 61000-3-3:2013. |  |
| RoHS-Richtlinie<br>2011/65/EU                                                                                                    | in Übereinstimmung mit folgenden Standard(s):<br>EN 50581:2012.                                                                  |  |
| Ergänzende Information                                                                                                    | Die Maschine entspricht ebenfalls folgenden Normen:                                                                              |  |
| Die obenstehende Konformität ist in Folge der globalen Methode, Modul A erklärt.<br>Bevollmächtigter für die technische Dokumentation: |                                                                                                    |  |
| Upon Trense                                                                                                    |                                                                                                    |  |

Klavs Tvenge Director of Business Development Struers ApS Pederstrupvej 84 DK-2750 Ballerup, Dänemark

Austellungsdatum: 2018.01.02

Doc. nr.: 16657901 Rev.: **A** 

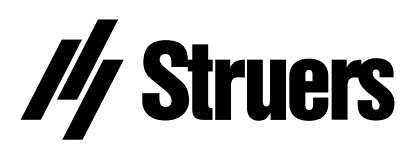

Pederstrupvej 84 DK-2750 Ballerup Dänemark